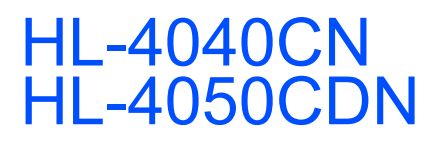

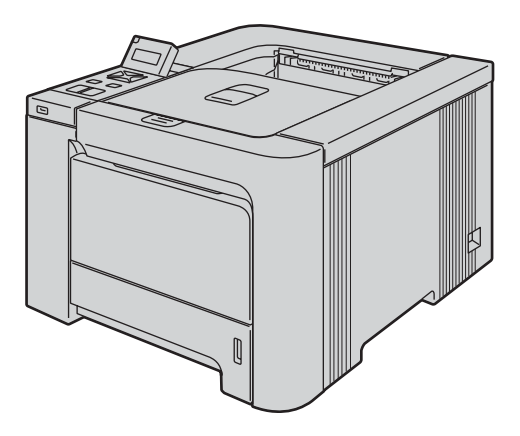

Antes de utilizar a impressora você deverá configurar o hardware e instalar o driver. Leia este 'Guia de Configuração Rápida' para se informar corretamente sobre as instruções de instalação e configuração.

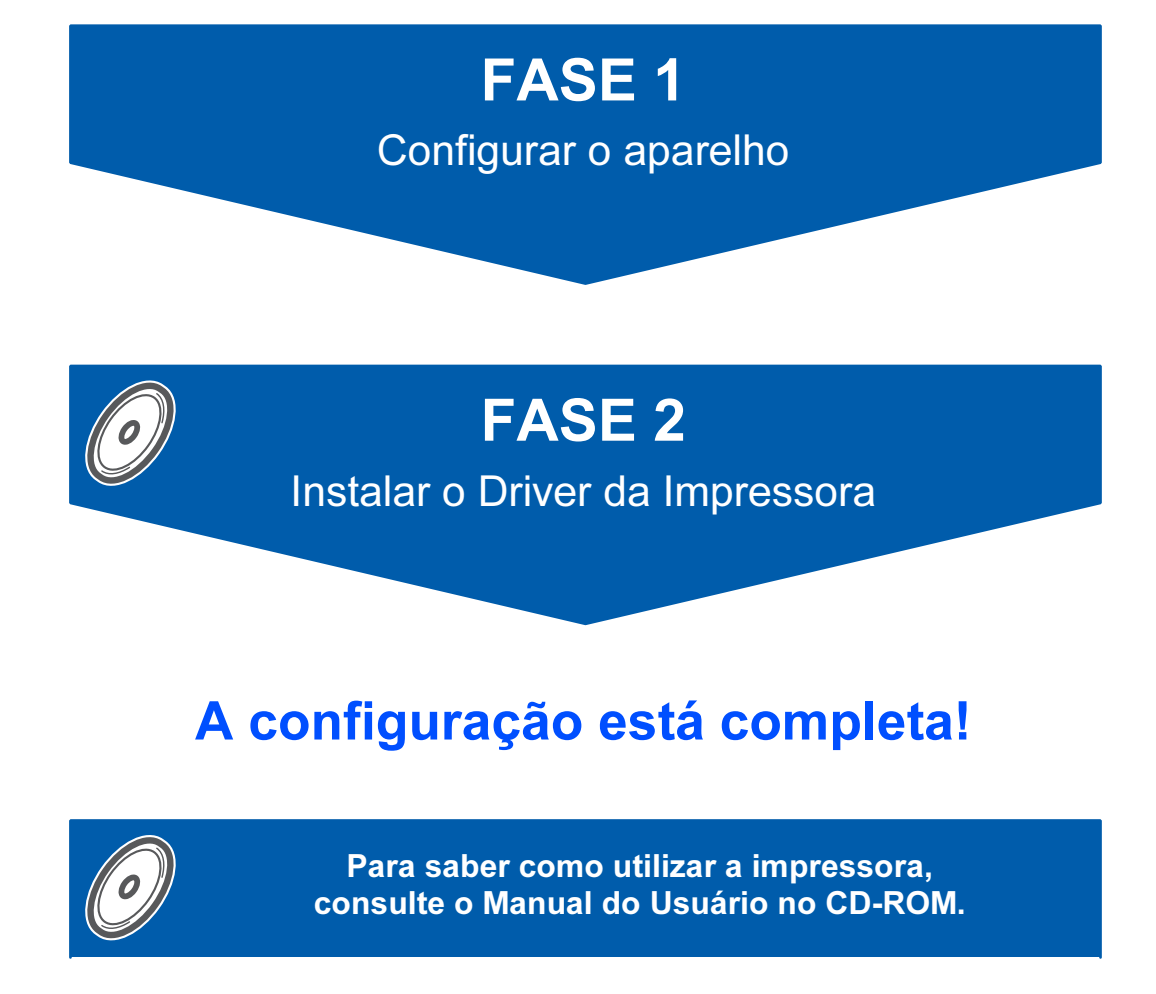

Guarde este 'Guia de Configuração Rápida' e o CD-ROM fornecido em um local conveniente para facilitar consultas rápidas a qualquer momento.

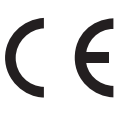

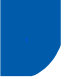

### Símbolos utilizados neste guia

| Aviso                                                                                                    | Perigo Elétrico                                                                                                    | Superfície Quente                                                                                                    | Cuidado                                                                                                    |
|----------------------------------------------------------------------------------------------------|----------------------------------------------------------------------------------------------------|----------------------------------------------------------------------------------------------------|----------------------------------------------------------------------------------------------------|
| Os avisos lhe dizem o que<br>fazer para evitar possíveis<br>ferimentos pessoais.                                                    | Os ícones de perigo elétrico o<br>alertam quanto a possíveis<br>choques elétricos.                                                                                          | Os ícones de superfície<br>quente o avisam para não<br>tocar nas partes da máquina<br>que estejam quentes.                  | Os cuidados especificam<br>procedimentos que você<br>deverá seguir ou evitar para<br>prevenir possíveis danos à<br>impressora ou outros<br>objetos. |
| O<br>Configuração Imprópria                                                                                                    | Observação                                                                                                    | Manual do Usuário<br>Manual do Usuário de Rede                                                                              |                                                                                                    |
| Os ícones de configuração<br>imprópria o alertam para<br>dispositivos e operações que<br>não sejam compatíveis com<br>a impressora. | As observações lhe dizem<br>como você deverá reagir a<br>uma situação que possa<br>surgir ou fornecem dicas<br>sobre como a operação atual<br>interage com outros recursos. | Indica as referências ao<br>Manual do Usuário ou ao<br>Manual do Usuário de Rede<br>que se encontra no CD-ROM<br>fornecido. |                                                                                                    |

| Precauções de segurança | 2 |
|-------------------------|---|
| 3 0 3                   |   |

### Como começar

| O que há na caixa? | 7 |
|--------------------|---|
| Painel de controle | 8 |
| CD-ROM fornecido   | 9 |

### FASE 1 - Configurando o aparelho

| Coloque o CD-ROM no drive de CD-ROM             | 10 |
|-------------------------------------------------|----|
| Remova os materiais de embalagem da impressora  | 11 |
| Instale os cartuchos de toner                   | 12 |
| Coloque o papel na bandeja do papel             | 12 |
| Imprima uma página de teste                     | 13 |
| Configurando o seu idioma no painel de controle | 14 |

### FASE 2 - Instalando o driver da impressora

### Windows®

| Para usuários de cabo de interface USB            | 16 |
|---------------------------------------------------|----|
| Para usuários de cabo de interface paralela       | 18 |
| Para usuários de cabo de interface de rede        | 19 |
| Para usuários da impressora em rede ponto a ponto | 19 |
| Para usuários de impressora compartilhada em rede | 21 |
|                                                   |    |

### **Macintosh**<sup>®</sup>

| Para usuários de cabo de interface USB     | 23 |
|--------------------------------------------|----|
| Para usuários de cabo de interface de rede | 25 |

### Para usuários de rede

| Utilitário BRAdmin Light (Para usuários de Windows <sup>®</sup> ) | . 27 |
|-------------------------------------------------------------------|------|
| Utilitário BRAdmin Light (Para usuários de Mac OS <sup>®</sup> X) | . 28 |
| Gerenciamento via Web (navegador da web)                          | . 29 |
| Configurações default de rede                                     | . 29 |
| Impressão da página de configurações da impressora                | . 29 |

### Consumíveis e Opcionais

| Opcionais   | I |
|-------------|---|
| Consumíveis | I |

### **Outras informações**

| ۲ransporte da impressora3٬ | l |
|----------------------------|---|
| Instruções de reembalagem  |   |

### Localização e Solução de Falhas

**Q** Manual do Usuário - Capítulo 7

### Para utilizar a impressora com segurança

Advertência

### 

Há eletrodos de alta tensão dentro da impressora. Antes de limpar o interior da impressora, certifique-se de desligar a chave Liga/Desliga e desconectar a impressora da tomada da rede elétrica.

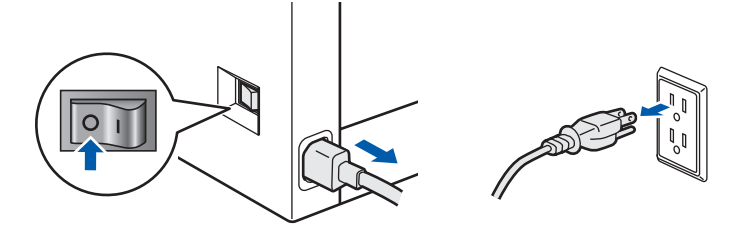

NÃO toque no plugue com as mãos molhadas. Isso poderá causar um choque elétrico.

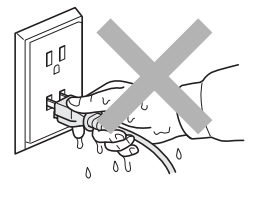

O unidade do fusor fica extremamente quente durante o funcionamento. Aguarde até esfriar o suficiente antes de substituir algum item consumível. NÃO remova e nem danifique as etiquetas de cuidado localizadas no fusor ou em torno dele.

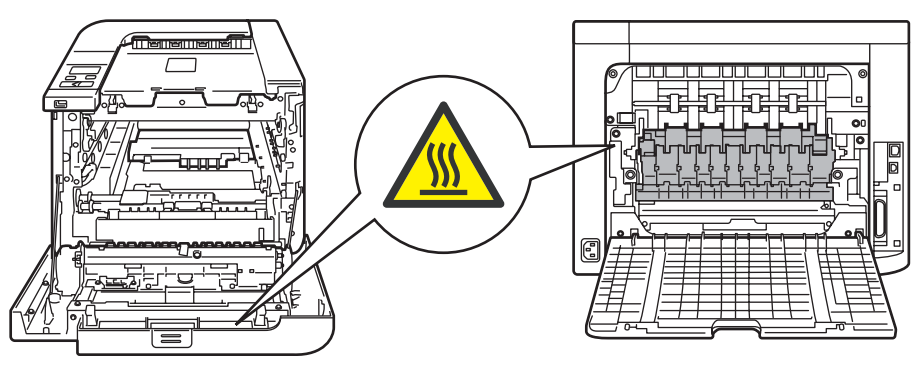

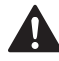

NÃO utilize substâncias inflamáveis ou qualquer tipo de spray para limpar o interior ou exterior do aparelho. Fazer isto pode causar incêndio ou choque elétrico. Consulte o Manual do Usuário para saber como limpar o aparelho.

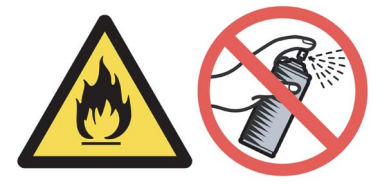

### Precauções de segurança

NÃO utilize um aspirador de pó para limpar o toner derramado. Isso poderá fazer com que o pó do toner entre em ignição dentro do aspirador de pó e inicie um incêndio. Limpe cuidadosamente o pó de toner com um pano seco que não solte fiapos e descarte-o de acordo com os regulamentos locais.

Se a impressora ficar quente, exalar fumaça ou gerar um odor estranho, desligue imediatamente a impressora na chave Liga/Desliga e descontecte-a da tomada. Entre em contato com o revendedor Brother ou com o Atendimento ao Cliente da Brother.

### 

Se entrar algum objeto metálico, água ou outro líquido dentro da impressora, desligue-a imediatamente, retirando também o cabo da tomada elétrica. Entre em contato com o revendedor Brother ou com o Atendimento ao Cliente da Brother.

### 

Esta impressora é pesada e tem em torno de 29,1 kg. Para prevenir ferimentos, pelo menos duas pessoas devem levantar a impressora. Tenha cuidado para não prender seus dedos quando abaixar a impressora novamente.

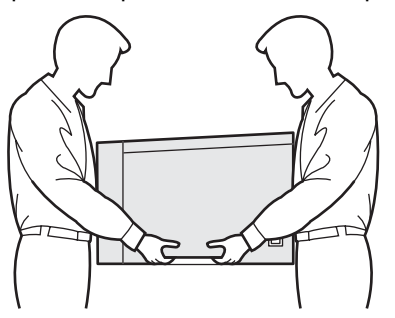

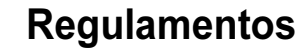

#### Declaração de Conformidade da Federal Communications Commission (FCC) (Para os EUA)

| Parte  | respor | nsável | • |
|--------|--------|--------|---|
| i uito | 10300  | 134701 | ٠ |

Brother International Corporation 100 Somerset Corporate Boulevard P.O. Box 6911 Bridgewater, NJ 08807-0911 USA Telefone: (908) 704-1700

#### declara que o produto

| Nome do produto:      | Impressora laser HL-4040CN              |
|-----------------------|-----------------------------------------|
| Número do modelo:     | HL-40C                                  |
| Opcionais do produto: | Unidade de Bandeja de Baixo<br>LT-100CL |

está em conformidade com a Parte 15 das Normas da FCC. A operação está sujeita às duas condições a seguir: (1) Este aparelho não poderá causar interferência perigosa e (2) este aparelho deverá aceitar qualquer interferência recebida, incluindo interferência que possa causar operação não desejada. Este equipamento foi testado e encontra-se em conformidade com os limites para um dispositivo digital de Classe B, de acordo com a Parte 15 das Normas da FCC. Esses limites foram projetados para fornecer proteção razoável contra interferência prejudicial em uma instalação residencial. Este equipamento gera, usa e pode radiar energia de radiofreqüência e, se não for instalado e usado de acordo com as instruções, poderá causar interferência prejudicial em comunicações por rádio. Porém, não há garantia de que não ocorrerá interferência em uma instalação particular. Se este equipamento causar interferência prejudicial na recepção de rádio ou televisão, o que pode ser determinado ao ligar e desligar o equipamento, o usuário é incentivado a tentar corrigir a interferência através de uma ou mais das medidas a seguir:

- Reorientar ou deslocar a antena de recepção.
- Aumentar a separação entre o equipamento e o receptor.
- Conectar o equipamento a uma tomada que esteja em uma fase diferente daquela onde o receptor está conectado.
- Consultar o revendedor ou um técnico experiente em rádio/TV para obter ajuda.

#### Importante

Deve-se utilizar um cabo de interface blindado para assegurar a conformidade com os limites para um dispositivo digital de Classe B.

Alterações ou modificações não expressamente aprovadas pela Brother Industries, Ltd. podem anular a autoridade do usuário de operar o equipamento.

### Declaração de Conformidade com a Indústria do Canadá (Para o Canadá)

Este aparelho digital de Classe B está em conformidade com a norma canadense ICES-003. Cet appareil numérique de la classe B est conforme à la norme NMB-003 du Canada.

### Interferência de rádio (somente para os modelos de 220 a 240 volts)

Esta impressora segue a EN55022 (CISPR Publication 22)/Classe B.

Antes de usar este produto, certifique-se de utilizar um dos seguintes cabos de interface:

- Um cabo blindado de interface paralela com condutores de par trançado, marcado com "IEEE 1284 compliant".
- 2 Um cabo USB.

O cabo não deverá ter mais de 2 metros de comprimento.

#### **EC Declaration of Conformity**

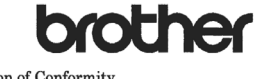

EC Declaration of Conformity

<u>Manufacturer</u> Brother Industries Ltd., 15·1, Naeshiroʻcho, Mizuhoʻku, Nagoya 467·8561, Japan

<u>Plant</u> Brother Technology (Shenzhen) Ltd., NO6 Gold Garden Ind. Nanling Buji, Longgang, Shenzhen, China

Herewith declare that:

Products description : Laser Printer Product Name : HL-4040CN, HL-4050CDN Model Number : HL-40C

are in conformity with provisions of the Directives applied  $\,$ : Low Voltage Directive 73/23/EEC (as amended by 93/68/EEC) and the Electromagnetic Compatibility Directive 89/336/EEC ( as amended by 91/263/EEC and 92/31/EEC and 93/68/EEC).

Harmonized standards applied :

Safety EN60950-1:2001+A11: 2004

EMC EN55022: 1998 +A1: 2000 +A2: 2003 Class B EN55024: 1998 +A1: 2001 +A2: 2003 EN61000-3-2: 2000 EN61000-3-2: 1995 +A1: 2001

Year in which CE marking was first affixed : 2006

Issued by : Brother Industries, Ltd.

. .

Date

Place

Signature

: 1st September, 2006

: Nagoya, Japan

J. Shot

Junji Shiota General Manager Quality Management Dept. Printing & Solutions Company

### Precauções de segurança

#### Declaração de conformidade da CE

#### Fabricante

Brother Industries Ltd.,

15-1, Naeshiro-cho, Mizuho-ku, Nagoya 467-8561, Japão

#### Fábrica

Brother Technology (Shenzhen) Ltd., NO6 Gold Garden Ind. Nanling Buji, Longgang, Shenzhen, China

Com o presente documento declara que:

| Descrição do produto: | Impressora laser      |
|-----------------------|-----------------------|
| Nome do modelo:       | HL-4040CN, HL-4050CDN |
| Número do modelo:     | HL-40C                |

estão em conformidade com as cláusulas das Diretivas aplicadas: Diretiva de Baixa Voltagem 73/23/EEC (emendada pela 93/68/EEC) e Diretiva de Compatibilidade Eletromagnética 89/336/EEC (emendada pela 91/263/EEC, 92/31/EEC e 93/68/EEC).

Padrões harmonizados aplicados:

Segurança EN60950-1:2001+A11: 2004

EMC EN55022: 1998 +A1: 2000 +A2: 2003 Classe B EN55024: 1998 +A1: 2001 +A2: 2003 EN61000-3-2: 2000 EN61000-3-3: 1995 +A1: 2001

Ano em que o símbolo CE foi aplicado pela primeira vez: 2006

| Emitido por: | Brother Industries, Ltd. |
|--------------|--------------------------|
| Data:        | 1 de setembro de 2006    |
| Local:       | Nagoya, Japão            |
| Assinatura:  |                          |

Junji Shiota Gerente Geral Departamento de Gestão de Qualidade Printing & Solutions Company

#### Segurança Laser

(somente para modelos de 110 a 120 volts) Esta impressora está certificada como um produto a laser da Classe 1 conforme definido nas especificações IEC 60825-1+A2: 2001 segundo as normas de desempenho de radiação (*Radiation Performance Standard*) do DHHS (*Department of Health and Human Services*) dos EUA, em conformidade com a lei de controle de radiação para saúde e segurança (*Radiation Control for Health and Safety Act*), de 1968. Isso significa que a impressora não produz radiação laser perigosa. Já que as radiações emitidas dentro da impressora estão completamente confinadas dentro da caixa de

proteção e das tampas externas, o raio laser não pode sair do aparelho durante qualquer fase da operação pelo usuário.

### Regulamentos da FDA

(somente para modelos de 110 a 120 volts)

A Food and Drug Administration (FDA) dos Estados Unidos implementou regulamentos para produtos a laser fabricados a partir de 2 de agosto de 1976. A conformidade é obrigatória para os produtos comercializados nos Estados Unidos. A seguinte etiqueta na parte traseira da impressora indica a conformidade com os regulamentos da FDA e deve estar anexada aos produtos laser comercializados nos Estados Unidos.

#### MANUFACTURED:

Brother Technology (Shenzhen) Ltd. NO6 Gold Garden Ind., Nanling Buji, Longgang, Shenzhen, China This product complies with FDA performance standards for laser products except for deviations pursuant to Laser Notice No.50, dated July 26, 2001.

### Cuidado

O uso de controles, ajustes ou o desempenho de procedimentos diferentes dos especificados neste manual poderão resultar em exposição à radiação perigosa.

### Especificação IEC 60825-1 (somente para modelos de 220 a 240 volt)

Esta impressora é um produto laser de Classe 1 como definido nas especificações da norma IEC 60825-1+A2: 2001. A etiqueta apresentada abaixo será afixada nos países onde for necessária.

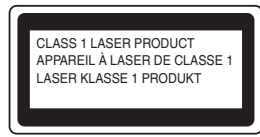

Esta impressora contém um diodo laser de Classe 3B que produz radiações laser invisíveis na unidade de laser. Você não deverá abrir a unidade laser em circunstância alguma.

### Cuidado

O uso de controles, ajustes ou o desempenho de procedimentos diferentes dos especificados neste manual poderão resultar em exposição à radiação perigosa.

### Para Finlândia e Suécia

LUOKAN 1 LASERLAITE KLASS 1 LASER APPARAT

### Varoitus!

Laitteen käyttäminen muulla kuin tässä käyttöohjeessa mainitulla tavalla saattaa altistaa käyttäjän turvallisuusluokan 1 ylittävälle näkymättömälle lasersäteilylle.

### **V**arning

Om apparaten används på annat sätt än i denna Bruksanvisning specificerats, kan användaren utsättas för osynlig laserstrålning, som överskrider gränsen för laserklass 1.

### Radiação laser interna

| Potência máxima da radiação: | 25 mW        |
|------------------------------|--------------|
| Comprimento de onda:         | 780 - 800 nm |
| Classe do laser:             | Classe 3B    |

#### IMPORTANTE - Para sua segurança

Para garantir uma operação segura, o plugue de três pinos fornecido deverá ser inserido somente em uma tomada elétrica padrão de três pinos que esteja corretamente aterrada pela fiação elétrica doméstica normal.

Os cabos de extensão utilizados com esta impressora deverão ser do tipo plugue de três pinos e com a fiação adequada para proporcionar um aterramento correto. Cabos de extensão com a fiação inadequada poderão causar ferimentos pessoais e danos ao equipamento.

O fato do equipamento funcionar satisfatoriamente não significa que a alimentação elétrica esteja aterrada e que a instalação esteja completamente segura. Para sua segurança, se houver alguma dúvida quanto à eficácia do aterramento elétrico, chame um eletricista qualificado. Este produto deverá ser conectado a uma rede elétrica de corrente alternada dentro da faixa indicada na etiqueta de identificação de voltagem. NÃO o conecte a uma fonte de alimentação de corrente contínua. Se você não tiver certeza, chame um eletricista qualificado.

#### Maschinenlärminformations- Verordnung 3. GPSGV (somente para a Alemanha)

Der höchste Schalldruckpegel beträgt 70 dB(A) oder weniger gemäß EN ISO 7779.

#### Desconectar o dispositivo

Você deverá instalar esta impressora próxima a uma tomada elétrica de fácil acesso. Em caso de emergência você deverá desconectar o cabo elétrico da tomada elétrica para desligar totalmente a energia.

#### Cuidados quanto a conexão à LAN

Conecte este produto a uma conexão LAN que não esteja sujeita a sobretensões.

#### Sistema IT power (somente para a Noruega)

Este produto pode ser utilizado também em um sistema IT power com uma voltagem fase-a-fase de 230V.

#### Informações sobre fiações (para o Reino Unido) Importante

Se for necessário substituir um fusível, instale um fusível que seja aprovado pela ASTA de acordo com a BS1362 e que tenha as mesmas especificações do fusível original.

Sempre recoloque a cobertura do fusível. Nunca use um plugue sem cobertura.

#### Aviso - Este aparelho dever ser ligado à terra.

Os fios do cabo elétrico são identificados por cores de acordo com o código a seguir:

| Verde e Amarelo: | Terra  |
|------------------|--------|
| Azul:            | Neutro |
| Marrom:          | Fase   |

Se tiver dúvidas, chame um eletricista qualificado.

### O que há na caixa?

Os componentes da caixa podem variar de um país para outro.

Guarde todos os acessórios de embalagem e a caixa de papelão da impressora no caso de precisar transportar a impressora.

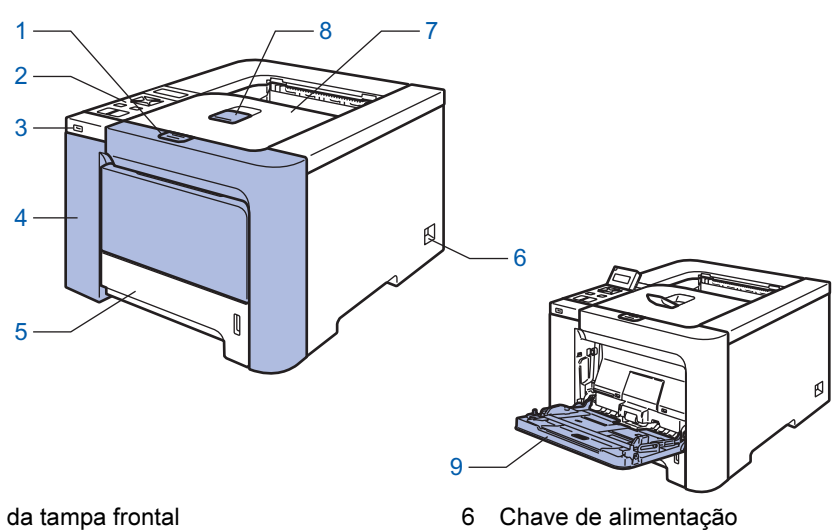

- 1 Botão de liberação da tampa frontal
- 2 Painel de controle<sup>1</sup>
- 3 Interface direta USB
- 4 Tampa frontal
- 5 Bandeja de papel

- 7 Bandeja de saída com face para baixo
  - 8 Aba de suporte da bandeja de saída de papel com face para baixo (aba de suporte)
  - 9 Bandeja multiuso/multifunção (bandeja MF)
- <sup>1</sup> É possível ajustar o ângulo do display inclinando-o para cima ou para baixo.

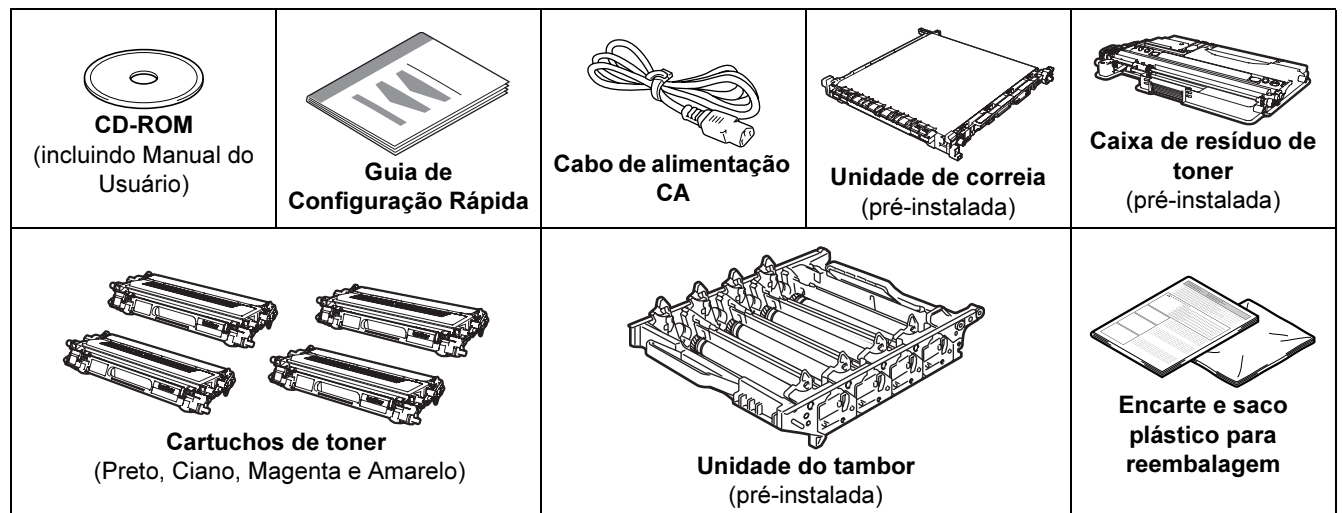

O cabo de interface não é um acessório padrão. Adquira o cabo adequado para a interface que pretende utilizar. ■ Cabo USB

Não use um cabo de interface USB que seja maior do que 2 metros.

Não conecte o cabo USB a um hub não energizado ou a um teclado Macintosh<sup>®</sup>.

Certifique-se de ligá-lo a um conector USB de seu computador.

Cabo paralelo (Para usuários da HL-4050CDN) Não uso um este do interface paralelo com maio do 2 v

Não use um cabo de interface paralela com mais de 2 metros.

Use um cabo de interface blindado que esteja em conformidade com a norma IEEE 1284.

Cabo de rede

Use um cabo de par trançado Categoria 5 (ou superior) para Rede de Ethernet Rápida 10BASE-T ou 100BASE-TX.

### Painel de controle

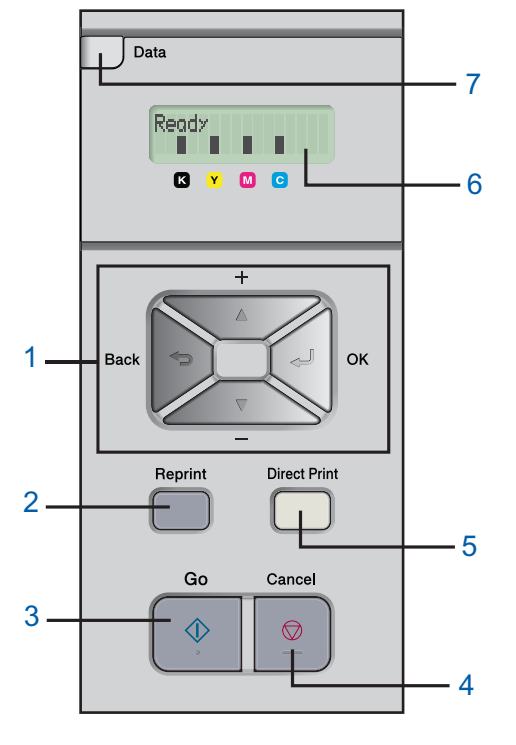

#### 1 Botões do menu

#### **+**

- Retroceder pelos menus e pelas opções disponíveis.
- -
- Avançar pelos menus e pelas opções disponíveis.
- OK
- Escolher o menu do painel de controle. Selecionar os menus escolhidos e suas configurações. Back
- Retroceder um nível na estrutura do menu.
- 2 Botão Reprint

Escolher o menu de reimpressão.

#### 3 Botão Go

Apagar as mensagens de erro. Pausar e continuar a impressão.

#### 4 Botão Cancel

Parar e cancelar a operação de impressão em andamento. Sair de um menu (menu do painel de controle, reimpressão ou impressão direta)

#### 5 LED Direct Print (impressão direta): Azul

- Aceso
- A memória flash USB está inserida na interface direta USB. Apagado

A memória flash USB não está inserida na interface direta USB.

#### **Botão Direct Print**

Passar para o modo de impressão direta quando a memória USB está inserida na interface direta USB.

#### 6 Luz de fundo do display

- Apagada
  - A impressora está desligada ou no status de inatividade.
- Verde (Geral)
- Pronta para imprimir / Imprimindo / Aquecendo
- Vermelha (Erro)
  - Há um problema com a impressora.
- Alaranjada (Configuração)

Escolher um menu (menu do painel de controle, reimpressão ou impressão direta) ou Pausa Mensagens do LCD (display)

A mensagem no display mostra o status atual da impressora durante a operação normal.

Os sinalizadores ■ indicam a condição do toner nos cartuchos. Se o sinalizador ■ piscar (□) significa que o toner indicado está quase acabando. Quando o toner acabar, o sinalizador ■ ficará apagado.

- 7 **LED de dados**: Amarelo
  - Aceso
    - Há dados na memória da impressora.
    - Piscando
      - Recebendo ou processando dados.
    - Apagado

Não há dados restantes na memória.

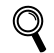

Para ver os detalhes do painel de controle, consulte o Capítulo 4 do Manual do Usuário no CD-ROM.

### Como começar

### **CD-ROM** fornecido

Você pode encontrar uma variedade de informações no CD-ROM.

### Windows®

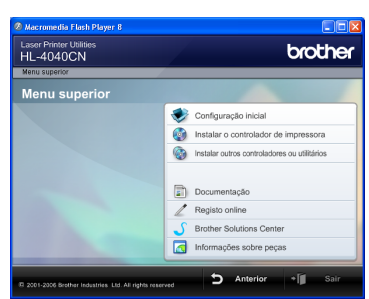

#### Configuração inicial

Vídeo instrutivo para configurar a impressora.

### 🎯 Instalar o controlador de impressora

Instale o driver da impressora.

### lnstalar outros controladores ou utilitários

Instale drivers opcionais, utilitários e ferramentas de gerenciamento em rede.

### 🗾 Documentação

Veja o Manual do Usuário da impressora e o Manual do Usuário de Rede no formato HTML.

Você pode também ver os manuais em formato PDF ao acessar o Brother Solutions Center.

O Manual do Usuário da impressora e o Manual do Usuário de Rede no formato HTML serão instalados quando você instalar o driver. Clique no botão **Iniciar**,

**Todos os programas**<sup>1</sup>, sua impressora (Brother HL-4050CDN) e depois no Manual do Usuário. Se não quiser instalar o Manual do Usuário, escolha **Configuração personalizada** em **Instalar o controlador de impressora** e desmarque a opção **Manuais do utilizador em HTML** quando instalar o driver.

<sup>1</sup> **Programas** para usuários do Windows<sup>®</sup> 2000

#### Registo online

Registre o seu produto on-line.

### **J**Brother Solutions Center

O Brother Solutions Center

(<u>http://solutions.brother.com</u>) é o recurso central para todas as suas necessidades com relação à impressora. Faça o download dos utilitários e drivers mais recentes para suas impressoras, leia as perguntas e respostas e as dicas de solução de falhas, ou aprenda mais sobre as soluções da impressora.

### 🖾 Informações sobre peças

Visite o nosso site para informar-se sobre os suprimentos originais/genuínos da Brother: http://www.brother.com/original/

#### **Macintosh**<sup>®</sup>

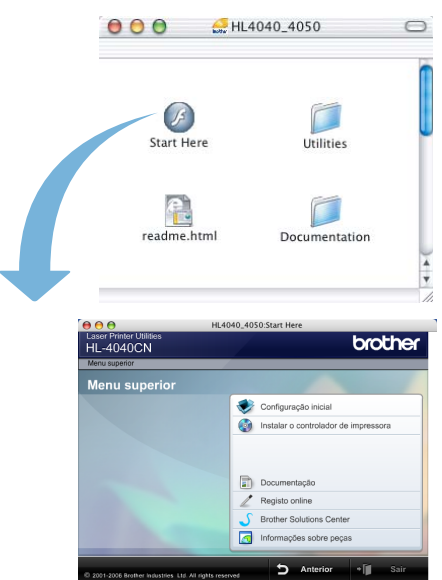

#### 🚩 Configuração inicial

Vídeo instrutivo para configurar a impressora.

### Instalar o controlador de impressora Instale o driver da impressora.

#### Documentação

Veja o Manual do Usuário da impressora e o Manual do Usuário de Rede no formato HTML. Você também pode ver o Manual do Usuário em formato PDF ao acessar o Brother Solutions Center.

#### Registo online

Registre o seu produto on-line.

### Brother Solutions Center

O Brother Solutions Center

(<u>http://solutions.brother.com</u>) é o recurso central para todas as suas necessidades com relação à impressora. Faça o download dos utilitários e drivers mais recentes para suas impressoras, leia as perguntas e respostas e as dicas de solução de falhas, ou aprenda mais sobre as soluções da impressora.

### 🗖 Informações sobre peças

Visite o nosso site para informar-se sobre os suprimentos originais/genuínos da Brother: http://www.brother.com/original/

### 🖉 Observação

Para os deficientes visuais, preparamos um arquivo HTML no CD-ROM fornecido com a impressora: readme.html. Você poderá ler este arquivo com o software Screen Reader, que converte texto escrito em texto falado.

## FASE 1 Configurando o aparelho

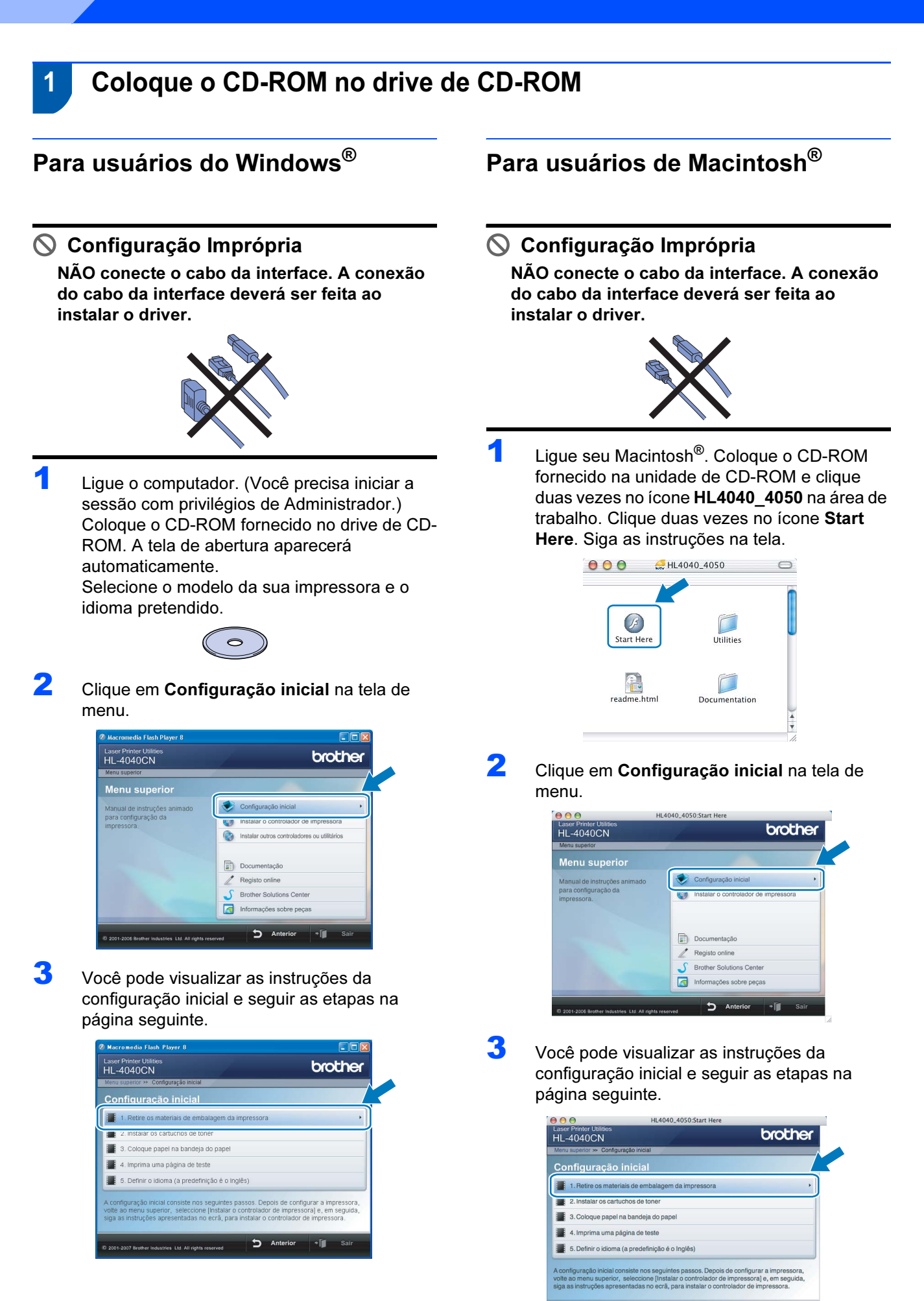

**S** Anterior

### Configurando o aparelho

### 2 Remova os materiais de embalagem da impressora

### Importante

Guarde o material de embalagem e a caixa no caso de precisar transportar o aparelho.

🚫 Configuração Imprópria

NÃO ligue ainda o cabo de alimentação CA.

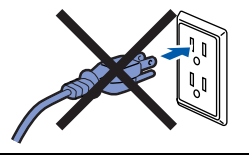

Pressione o botão de liberação da tampa frontal e abra a tampa.

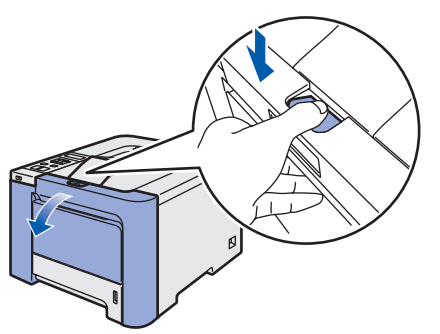

- 2 Retire as quatro peças de embalagem de cor laranja, conforme ilustrado abaixo.

3 Segure na alça verde da unidade do tambor. Levante a unidade do tambor e puxe-a para fora até parar.

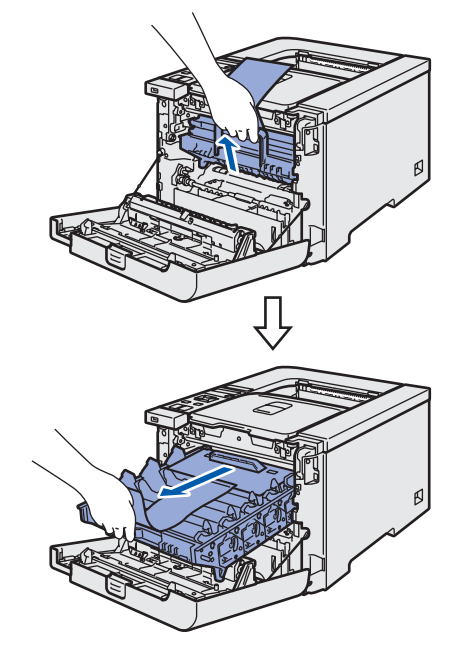

Retire o material de embalagem de cor laranja, conforme ilustrado abaixo.

4

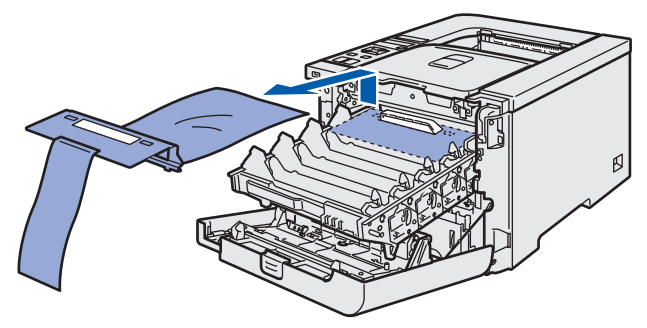

### FASE 1 Configurando o aparelho

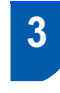

Instale os cartuchos de toner

Retire os cartuchos de toner da embalagem e agite cada um deles 5 ou 6 vezes.

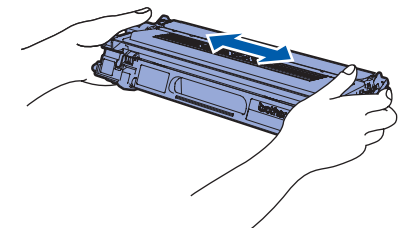

2

Retire a tampa de proteção.

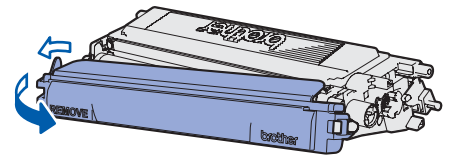

Segure no cartucho de toner pela sua alça e deslize-o para dentro da unidade do tambor. Certifique-se de que a cor do cartucho de toner corresponde à cor indicada na unidade do tambor, e certifique-se de dobrar para baixo a alça (1) do cartucho quando o cartucho de toner estiver no lugar.

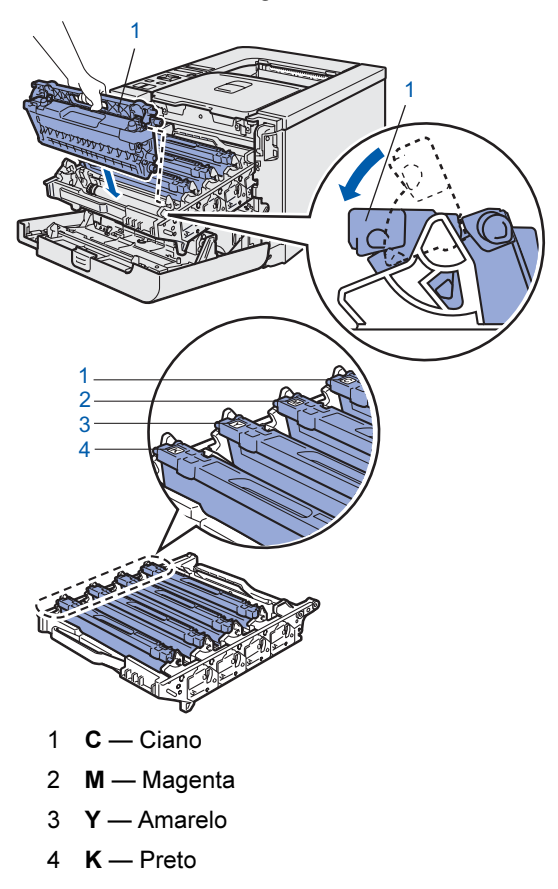

Repita as etapas **1** a **3** para os cartuchos de toner remanescentes.

5 Volte a colocar a unidade do tambor dentro da impressora.

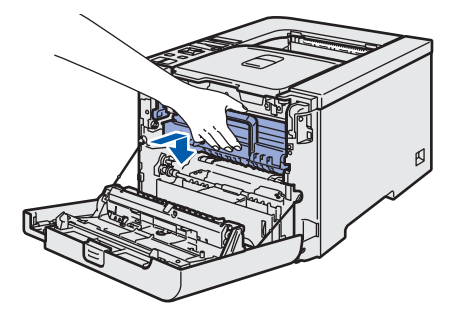

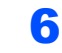

2

Feche a tampa da frente da impressora.

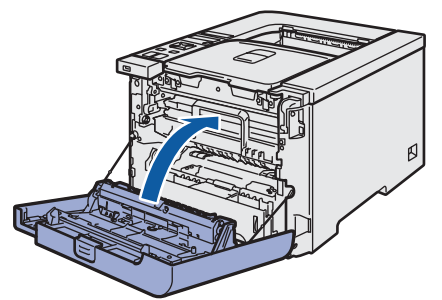

- 4 Coloque o papel na bandeja do papel
- Puxe a bandeja de papel totalmente para fora da impressora.

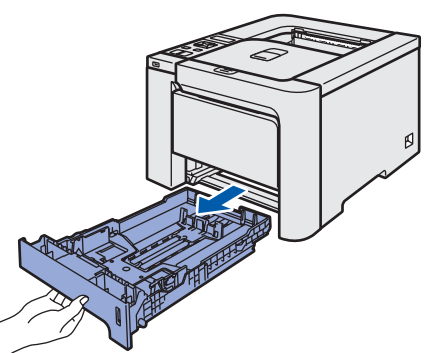

Enquanto pressiona a alavanca verde de liberação da guia de papéis (1), deslize as guias do papel para enquadrar o tamanho do papel. Certifique-se de que as guias estejam firmes nos trilhos.

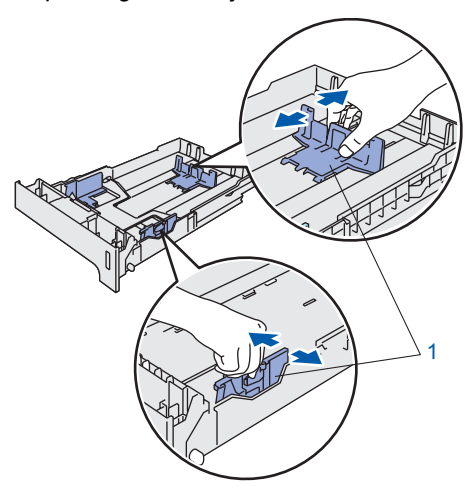

### Configurando o aparelho

3 Ventile bem o maço de papéis para evitar que eles fiquem presos no aparelho ou sejam mal inseridos.

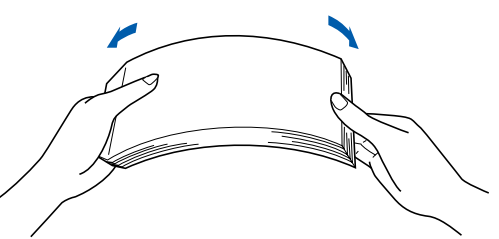

Coloque o papel na bandeja de papéis. Certifique-se de que o papel esteja liso na bandeja e abaixo da marca de nível máximo da quantidade de papéis.

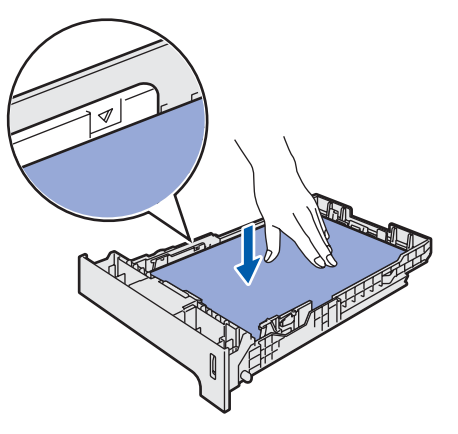

Reponha a bandeja de papéis firmemente na impressora. Certifique-se de que esteja totalmente inserida na impressora.

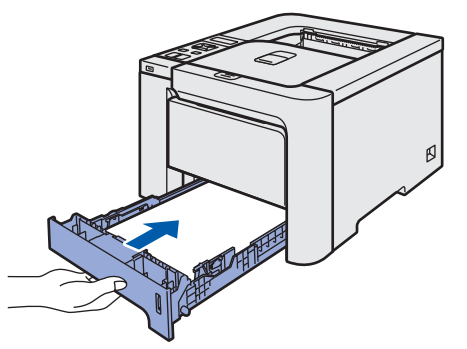

- 5
- Imprima uma página de teste
- Configuração Imprópria NÃO conecte ainda o cabo da interface.

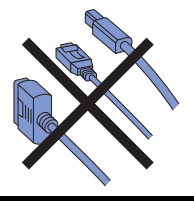

 Levante o display e coloque-o no melhor ângulo de visualização.

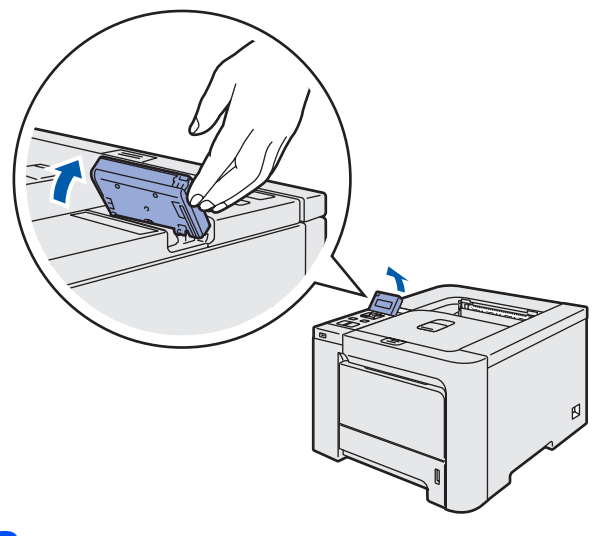

2 Desdobre a aba de suporte.

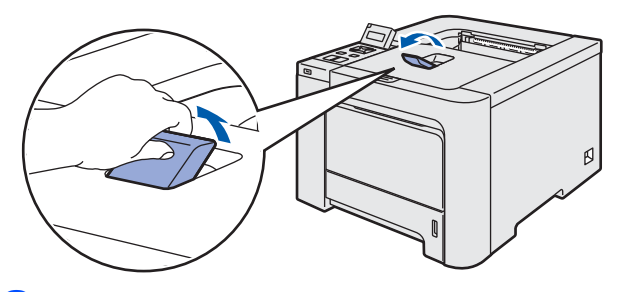

Certifique-se de que a impressora esteja desligada no interruptor. Retire a etiqueta que cobre a entrada da alimentação CA.

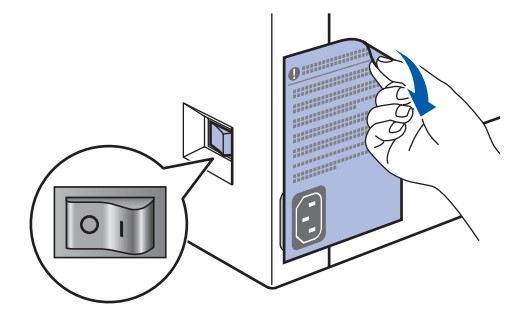

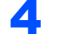

Conecte o cabo elétrico à impressora.

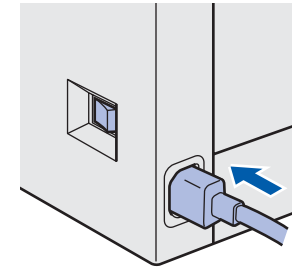

### FASE 1 Configurando o aparelho

5 Ligue o cabo de alimentação a uma tomada elétrica. Ligue a impressora na chave Liga/Desliga.

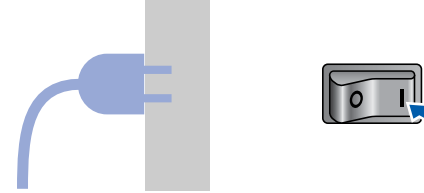

6 Quando a impressora estiver aquecida, o display mostrará a mensagem Pronto.

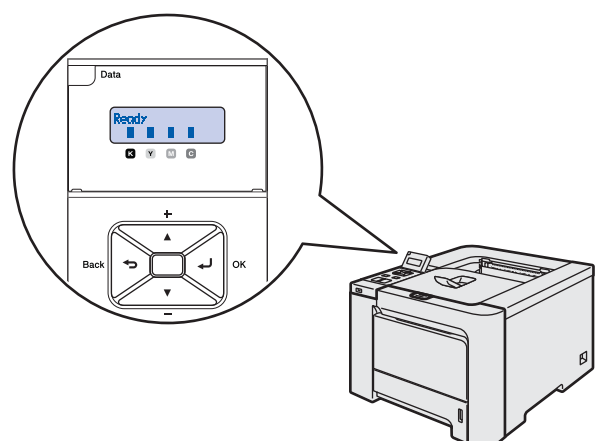

7 Pressione **Go**. A impressora imprime uma página de teste. Verifique se a página de teste foi corretamente impressa.

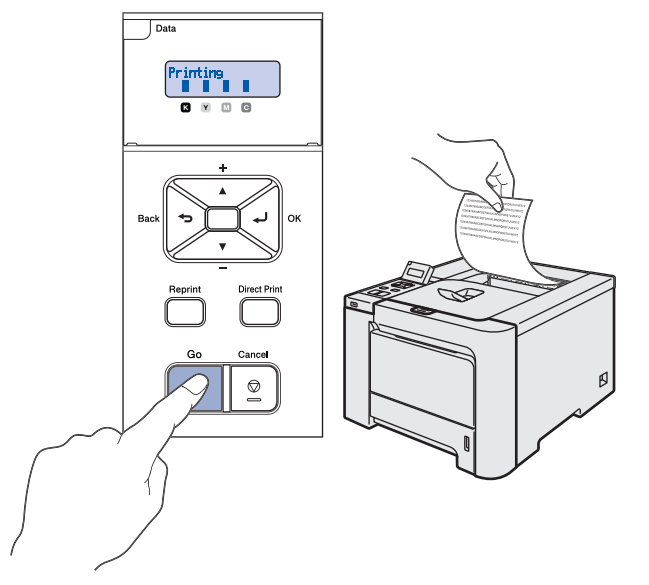

### 🖉 Observação

- Se pressionar **Reprint**, a impressora imprime uma página de teste em duplex. (Para a HL-4050CDN)
- Esta função não estará disponível depois que o primeiro trabalho de impressão for enviado de seu computador.

6

1

# Configurando o seu idioma no painel de controle

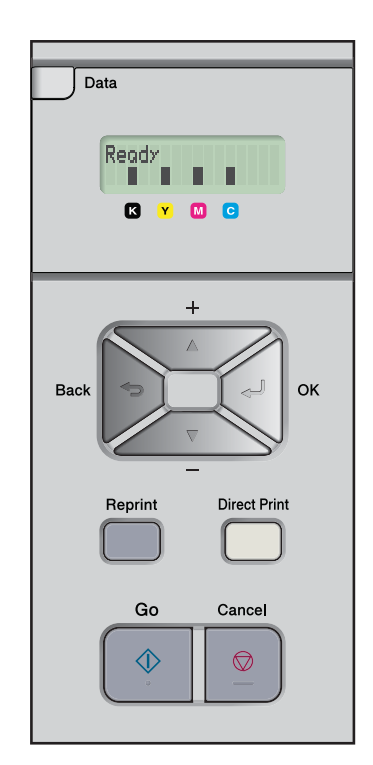

Pressione o botão + or – até o display exibir General Setup. Pressione **OK**.

| Select  | ▲▼ or OK |  |
|---------|----------|--|
| General | Setup    |  |

2 Pressione **OK** novamente.

General Setup Local Language

Pressione o botão + ou - para escolher seu idioma. Pressione OK para aceitar.

Local Language Português

### **FASE 2** Instalando o Driver da Impressora

Siga as instruções nesta página relativas ao seu sistema operacional e à interface. Para os drivers mais recentes e documentação e saber qual é a melhor solução para o seu problema ou questão, acesse o Brother Solutions Center diretamente a partir do CD-ROM / driver ou vá em <u>http://solutions.brother.com</u>.

| Windows®                                                                                                    |                |
|----------------------------------------------------------------------------------------------------|----------------|
| Para usuários de cabo de interface USB                                                                                                    | 16             |
|                                                                                                    |                |
| Para usuários de cabo de interface paralela                                                                                                    | 18             |
|                                                                                                    |                |
| <ul> <li>Para usuários de cabo de interface de rede</li> <li>Para usuários da impressora em rede ponto a ponto</li> <li>Para usuários de impressora compartilhada em rede</li> </ul> | 19<br>19<br>21 |
| Macintosh <sup>®</sup>                                                                                                    |                |
| Para usuários de cabo de interface USB                                                                                                    | 23             |
|                                                                                                    |                |
| Para usuários de cabo de interface de rede                                                                                                    | 25             |

### FASE 2 Instalando o driver da impressora

### Para usuários de cabo de interface USB

### Observação

Se o seu computador abrir na tela o **Assistente para** adicionar novo hardware, clique em Cancelar.

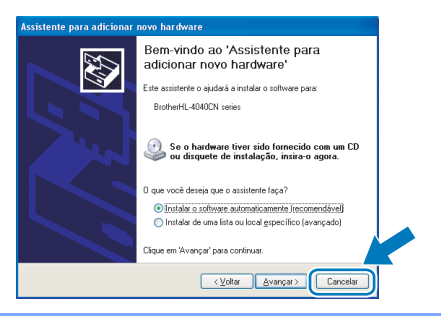

### Instalação do driver e conexão da impressora ao seu computador

 Certifique-se de que o cabo de interface NÃO esteja conectado à impressora e então comece a instalar o driver. Se você já tiver conectado o cabo, remova-o.

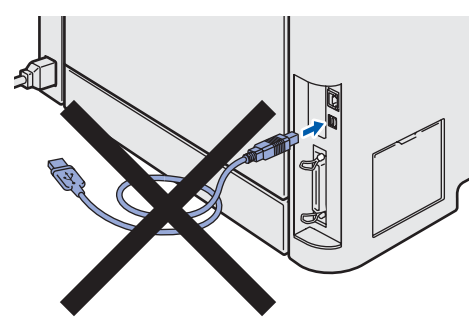

2 Clique em Instalar o controlador de impressora na tela de menu.

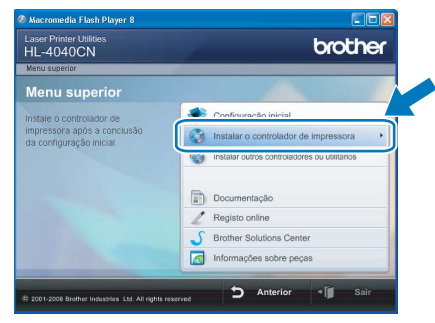

Clique em **Utilizadores de cabo USB**. Para usuários da HL-4040CN:

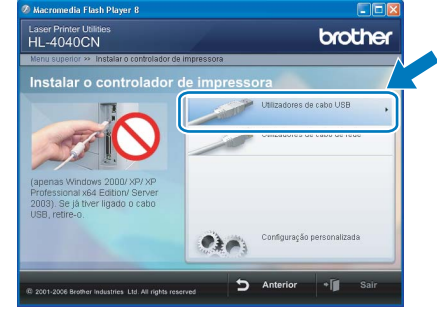

Para usuários da HL-4050CDN:

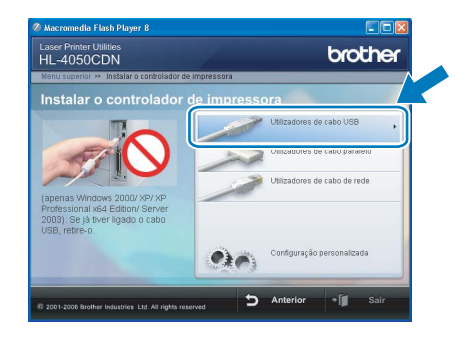

### 🖉 Observação

3

• Se estiver utilizando o Windows Vista™, quando aparecer a tela Controle de Conta de Usuário, clique em **Continuar**.

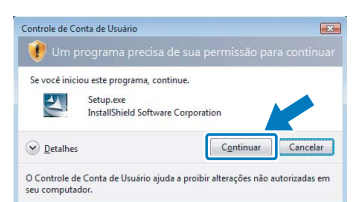

- Se você quiser instalar o driver PS (Driver BR-Script da Brother), escolha Configuração personalizada e siga as instruções na tela. Quando aparecer a tela Selecionar componentes, marque PS (PostScript Emulation) Driver e siga as instruções na tela.
- Quando aparecer a janela do Contrato de Licença, clique em Sim se concordar com os termos do contrato.

| Contrato de licença                                                                       |                                                         | 1000 |
|-------------------------------------------------------------------------------------------|---------------------------------------------------------|------|
| Leia atentamente o contrato de licença a se                                               | igur.                                                   | 6    |
| Pressione a tecla PAGE DOWN para ver o                                                    | resto do acordo.                                        |      |
| Contrato de Licença de Usuário Final do Se                                                | oftware Brother                                         | ^    |
| Este Contrato de Licença de Usuário Final                                                 | ("CLUF") é um acordo legal<br>Iteo("), que regula       |      |
| a utilização do software Brother que será in<br>o batão "Cim" dosto opius de diálose ("CO | stalado se você teclar                                  |      |
| Teclando "Sim", você aceita cumprir legalr                                                | nente os termos deste CLUF.                             |      |
| o SOFTWARE a você. Nesse caso, você i                                                     | não poderá utilizar o SOFTWARE.                         | ~    |
| Aceita todos os termos do Contrato de licen<br>Não, o programa de configuração se fechar  | ça acima? Caso seleccione<br>á. Para instalar o Brother |      |
| HL-4U4UUN tem deve aceitar o contrato.                                                    |                                                         |      |
| talShield                                                                                 |                                                         |      |
|                                                                                           |                                                         |      |

### Instalando o driver da impressora

**5** Quando essa tela for exibida, certifique-se de que a chave Liga/Desliga da impressora esteja ligada.

Conecte o cabo da interface USB ao seu PC e em seguida, à impressora. Clique em **Seguinte**.

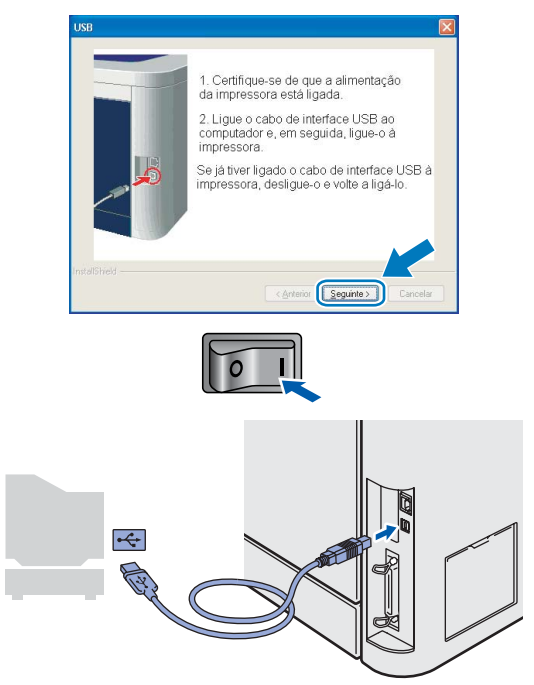

### 6 Clique em **Concluir**.

| Brother Driver da impressora Instalação                        |  |
|----------------------------------------------------------------|--|
| Instalação concluída                                           |  |
| A instalação do controlador está concluídal                    |  |
| Seleccione as acções a efectuar quando a instalação terminar.  |  |
| Executar registo online                                        |  |
| (Este serviço poderá não estar disponível em todos os países.) |  |
| Estabelecer como impressora predefinida                        |  |
|                                                                |  |

### 🖉 Observação

- Se você quiser registrar o seu produto online, marque **Executar registo online**.
- Se você não quiser configurar a impressora como impressora default, desmarque a opção Estabelecer como impressora predefinida.

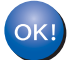

A configuração está agora concluída.

### Para usuários de cabo de interface paralela

### 🖉 Observação

Se o seu computador abrir na tela o **Assistente para** adicionar novo hardware, clique em Cancelar.

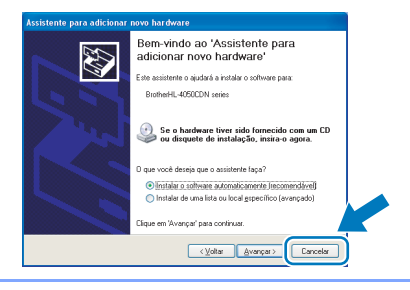

Instalação do driver e conexão da impressora ao seu computador

1 Clique em Instalar o controlador de impressora na tela de menu.

| HL-4040CN                                              | brother                                      |
|--------------------------------------------------------|----------------------------------------------|
| lenu superior<br>Nenu superior                         |                                              |
| istale o controlador de                                | Confinuração Inicial                         |
| impressora após a conclusão<br>da configuração inicial | Instalar o controlador de impressora         |
|                                                        | instalar outros controladores ou utilitarios |
|                                                        | Documentação                                 |
|                                                        | Z Registo online                             |
|                                                        | 5 Brother Solutions Center                   |
|                                                        | Informações sobre peças                      |

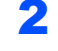

Clique em Utilizadores de cabo paralelo.

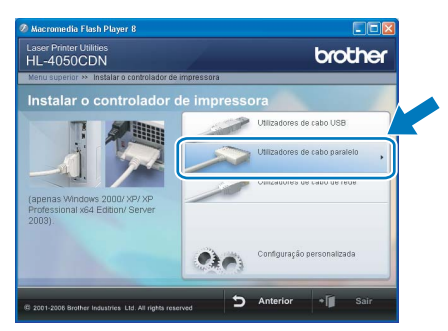

### 🖉 Observação

• Se estiver utilizando o Windows Vista™, quando aparecer a tela Controle de Conta de Usuário, clique em **Continuar**.

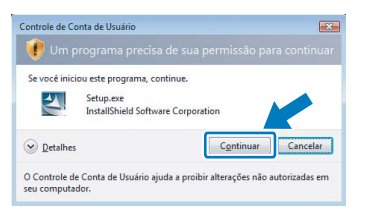

 Se você quiser instalar o driver PS (Driver BR-Script da Brother), escolha Configuração personalizada e siga as instruções na tela. Quando aparecer a tela Selecionar componentes, marque PS (PostScript Emulation) Driver e siga as instruções na tela. Quando aparecer a janela do Contrato de Licença, clique em **Sim** se concordar com os termos do contrato.

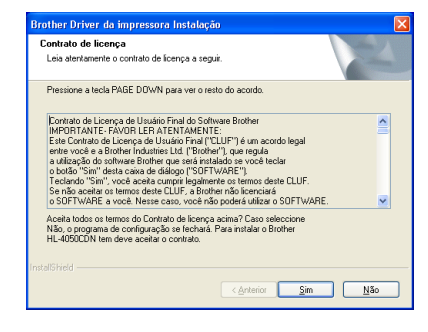

### Clique em **Concluir**.

3

Δ

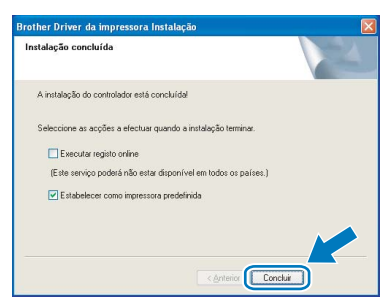

### 🖉 Observação

- Se você quiser registrar o seu produto online, marque **Executar registo online**.
- Se você não quiser configurar a impressora como impressora default, desmarque a opção Estabelecer como impressora predefinida.
- **5** Desligue a impressora na chave Liga/Desliga.

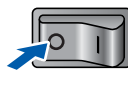

Conecte o cabo da interface paralela ao seu PC e em seguida, à impressora.

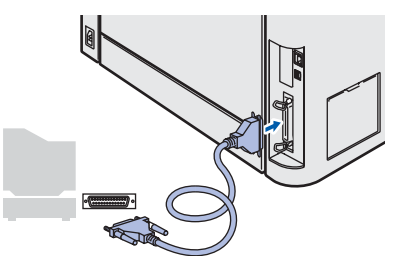

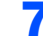

6

Ligue a impressora na chave Liga/Desliga.

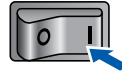

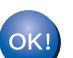

A configuração está agora concluída.

2

### Para usuários de cabo de interface de rede

### Para usuários da impressora em rede ponto a ponto

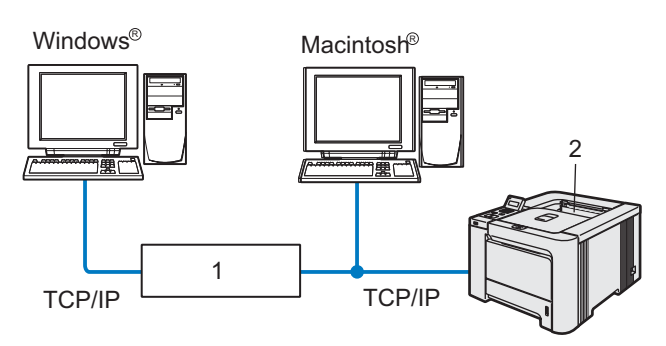

- 1 Roteador
- 2 Impressora de rede

### 🖉 Observação

- Se você pretende conectar a impressora à sua rede, recomendamos entrar em contato com o administrador de seu sistema antes da instalação ou consulte o Manual do Usuário de Rede no CD-ROM.
- Se você estiver utilizando um software pessoal de Firewall (isto é, o Firewall do Windows), desabilite-o. Quando você tiver certeza que consegue imprimir, reinicie o seu software de Firewall pessoal.

### Conectando a impressora à sua rede e instalando o driver

1 Clique em Instalar o controlador de impressora na tela de menu.

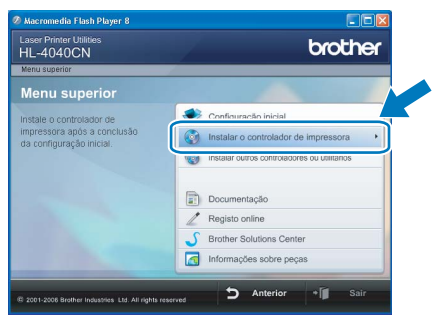

Clique em **Utilizadores de cabo de rede**. Para usuários da HL-4040CN:

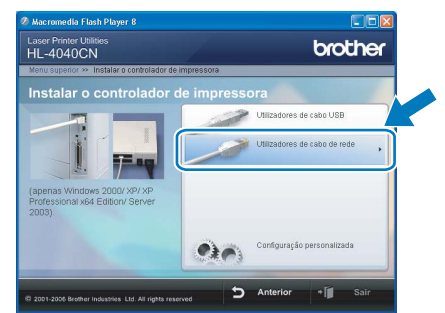

Para usuários da HL-4050CDN:

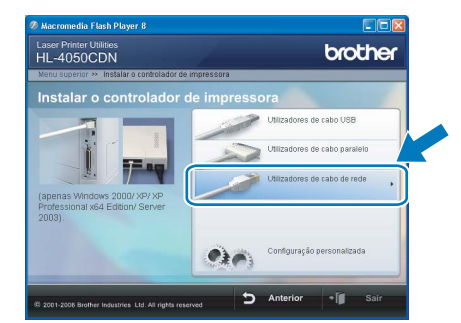

### 🖉 Observação

 Se estiver utilizando o Windows Vista™, quando aparecer a tela Controle de Conta de Usuário, clique em Continuar.

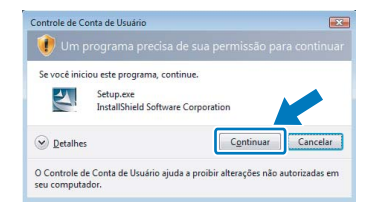

- Se você quiser instalar o driver PS (Driver BR-Script da Brother), escolha Configuração personalizada e siga as instruções na tela. Quando aparecer a tela Selecionar componentes, marque PS (PostScript Emulation) Driver e siga as instruções na tela.
- **3** Desligue a impressora na chave Liga/Desliga.

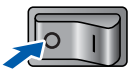

### Instalando o driver da impressora

4

FASE 2

Conecte o cabo de interface de rede à impressora e, em seguida, conecte-o a uma porta livre do hub.

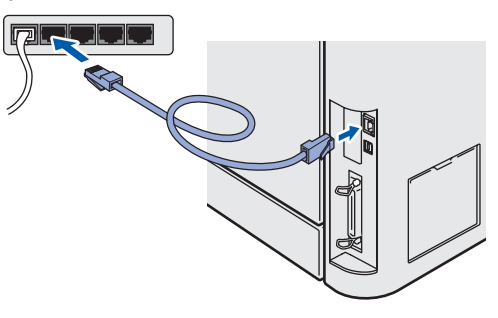

5 Ligue a impressora na chave Liga/Desliga.

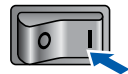

6 Quando aparecer a janela do Contrato de Licença, clique em Sim se concordar com os termos do contrato.

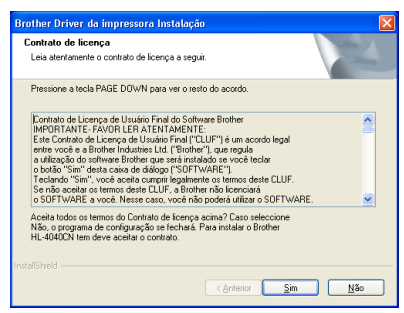

Escolha Impressora de rede Brother ponto a ponto e clique em Seguinte.

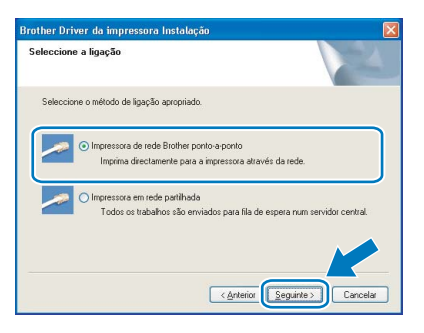

8 Escolha Procurar dispositivos na rede e escolher a partir de uma lista de dispositivos encontrados (Recomendado). Ou insira seu endereço IP ou o nome do nó da impressora. Clique em Seguinte.

| Brother Driver da impre                        | ssora Instalação                                                    | $\mathbf{X}$ |
|------------------------------------------------|---------------------------------------------------------------------|--------------|
| Seleccionar Impressora                         |                                                                     |              |
| Como pretende localizar a                      | máquina Brother na rede?                                            |              |
| Procurar dispositivos n<br>encontrados (Recome | ia rede e escolher a partir de uma lista de dispositivos<br>ndado). |              |
| Endereço IP                                    | pelo endereço (Utilizadores avançados)                              |              |
| O Especificar a máquina                        | pelo nome (Utilizadores avançados)                                  |              |
| Nome do nó                                     |                                                                     |              |
|                                                | < <u>Anterior</u> <u>Seguinte</u> Cano                              | :elar        |

### Observação

Entre em contato com o administrador se não souber o endereço IP ou o nome de nó da impressora.

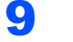

### Escolha a impressora e clique em Seguinte.

| eleccionar<br>Selecciona | Impressora<br>• a impressora de red | e apropriada.            |           |
|--------------------------|-------------------------------------|--------------------------|-----------|
| BRN                      | 10.                                 | Brother HL-4040CN series |           |
| د]                       |                                     |                          |           |
|                          |                                     |                          |           |
| LPR                      | ido por Nome do nó                  |                          | Actualiza |

### **10** Clique em **Concluir**.

| nstalação concluída                                            |       |
|----------------------------------------------------------------|-------|
| A instalação do controlador está concluídal                    |       |
| Seleccione as acções a efectuar quando a instalação terminar.  |       |
| Executar registo online                                        |       |
| (Este serviço poderá não estar disponível em todos os países.) |       |
| Estabelecer como impressora predefinida                        |       |
|                                                                |       |
| < Anterior                                                     | cluir |

### 🖉 Observação

- Se você quiser registrar o seu produto online, marque o item Executar registo online.
- Se você não quiser configurar a impressora como impressora default, desmarque a opção Estabelecer como impressora predefinida.

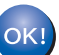

A configuração está agora concluída.

7

2

### Para usuários de impressora compartilhada em rede

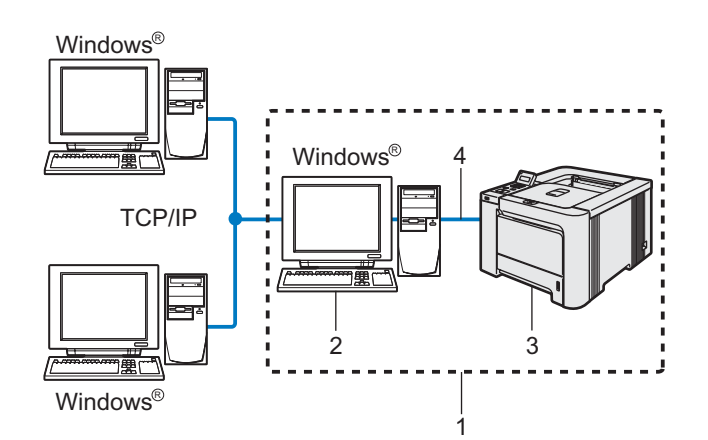

- 1 Compartilhados em rede
- 2 Também designado por "Servidor" ou "Servidor de impressora"
- 3 Impressora
- 4 TCP/IP, USB ou paralela

### 🖉 Observação

Se você pretende conectar uma impressora para ser compartilhada em rede, recomendamos perguntar ao administrador sobre o nome do compartilhamento ou da fila da impressora antes de fazer a instalação.

Instalando o driver e escolhendo corretamente o nome de compartilhamento ou a fila da impressora.

1 Clique em Instalar o controlador de impressora na tela de menu.

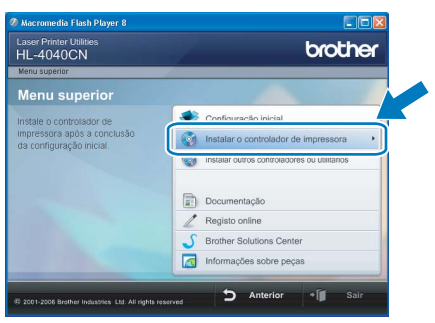

Clique em **Utilizadores de cabo de rede**. Para usuários da HL-4040CN:

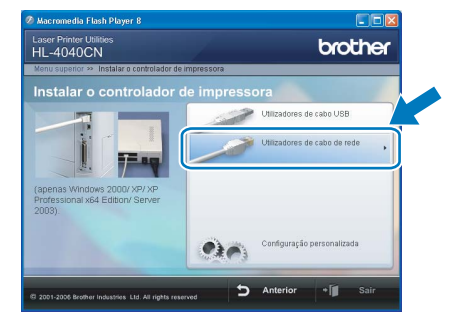

Para usuários da HL-4050CDN:

# Reservands falle Albeyre I Concerned Incerned Reservand Detection Marce Andread Reservand Detection Marce Andread Reservand Detection Marce Andread Reservand Detection Marce Andread Reservand Detection Marce Andread Reservand Detection Marce Andread Reservand Detection Marce Andread Reservand Detection Marce Andread Reservand Detection Marce Andread Reservand Detection Marce Andread Reservand Detection Marce Andread Reservand Detection Marce Andread Reservand Detection Marce Andread Reservand Detection

### 🖉 Observação

 Se estiver utilizando o Windows Vista™, quando aparecer a tela Controle de Conta de Usuário, clique em Continuar.

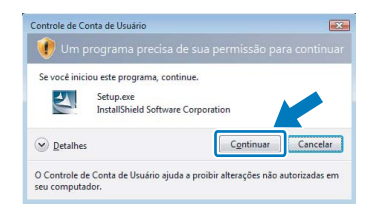

- Se você quiser instalar o driver PS (Driver BR-Script da Brother), escolha Configuração personalizada e siga as instruções na tela. Quando aparecer a tela Selecionar componentes, marque PS (PostScript Emulation) Driver e siga as instruções na tela.
- 3 Quando aparecer a janela do Contrato de Licença, clique em Sim se concordar com os termos do contrato.

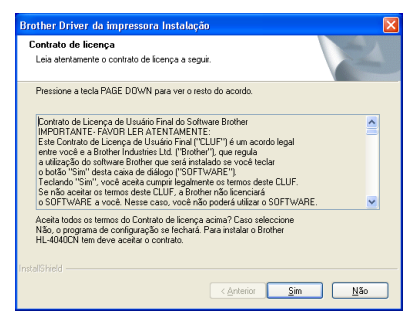

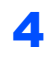

Escolha **Impressora em rede partilhada** e clique em **Seguinte**.

| rother Driver d  | a impressora Instalação                                     |                                         |                      |
|------------------|-------------------------------------------------------------|-----------------------------------------|----------------------|
| Seleccione a lig | ลรุลีอ                                                      |                                         | N2                   |
| Seleccione o m   | ŝtodo de ligação apropriado.                                |                                         |                      |
| <u></u> 0 Im     | pressora de rede Brother pon<br>Imprima directamente para a | to-a-ponto<br>impressora através da rec | le.                  |
| 0                | pressora em rede partilhada<br>Todos os trabalhos são envia | idos para fila de espera n              | um servidor central. |
|                  |                                                             |                                         |                      |
|                  |                                                             |                                         | te) Cancelar         |

5 Escolha a

Escolha a fila da impressora e clique **OK**.

| Procurar impressora | Procurar impressora |
|---------------------|---------------------|
| R 講員) da a rede     |                     |
| OK Cancelar         | ⊖                   |

### 🖉 Observação

6

Entre em contato com o administrador se não souber a localização ou o nome da impressora na rede.

#### Clique em Concluir.

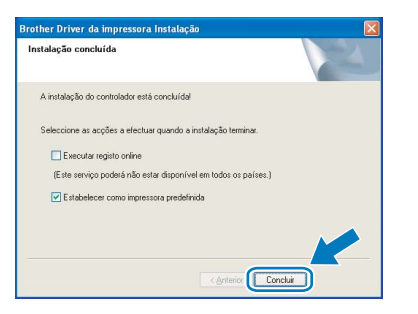

### 🖉 Observação

- Se você quiser registrar o seu produto online, marque **Executar registo online**.
- Se você não quiser configurar a impressora como impressora default, desmarque a opção Estabelecer como impressora predefinida.

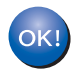

A configuração está agora concluída.

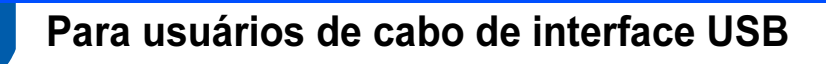

Conectando a impressora ao seu Macintosh<sup>®</sup> e instalando o driver

 Conecte o cabo de interface USB ao Macintosh<sup>®</sup> e, em seguida, conecte-o à impressora.

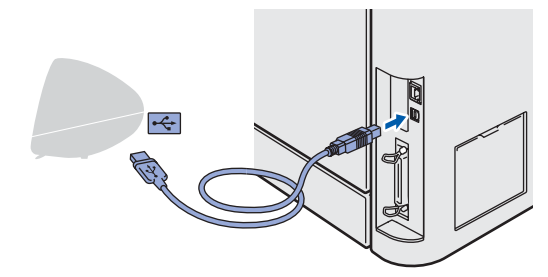

### Configuração Imprópria NÃO conecte a impressora a uma porta USB do teclado, nem a um hub USB não energizado.

2 Certifique-se de que a alimentação da impressora está ligada.

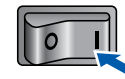

Clique em Instalar o controlador de impressora na tela de menu.

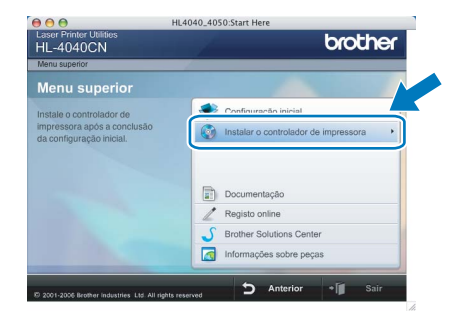

Clique em Utilizadores de cabo USB e siga as instruções na tela. Em seguida, reinicie seu Macintosh<sup>®</sup>.

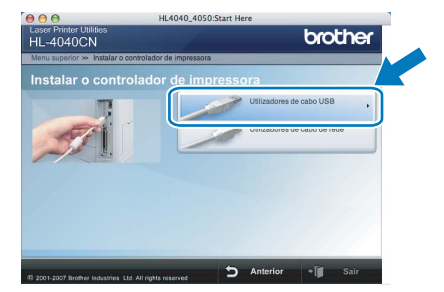

Para usuários de Mac OS<sup>®</sup> X 10.2.4 a 10.2.8: Vá para a etapa 7.

Para usuários do Mac OS<sup>®</sup> X 10.3 ou mais recente: Vá para a etapa **5**.

### 🖉 Observação

Consulte o Manual do Usuário no CD-ROM para instalar o driver PS (Driver BR-Script da Brother).

O software Brother procurará a impressora Brother. Durante a procura, aparecerá a tela a seguir.

| O \varTheta ML-4000 series |  |
|----------------------------|--|
| Please wait                |  |
|                            |  |

### 🖉 Observação

Se mais de uma impressora estiver disponível, aparecerá a lista a seguir. Escolha a impressora à qual deseja fazer a conexão e clique em **OK**.

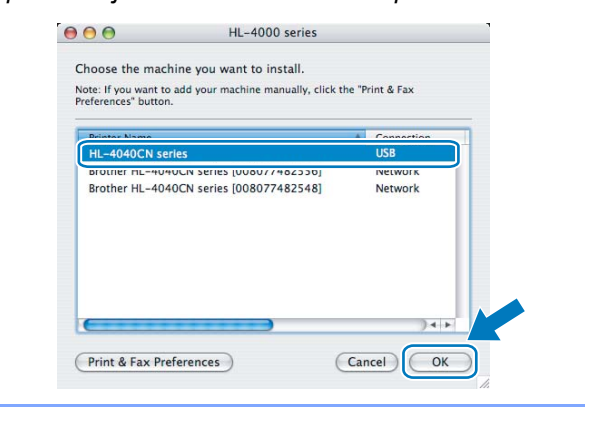

**6** Quando esta tela aparecer, clique em **OK**.

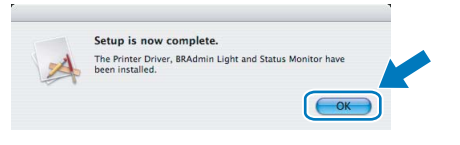

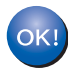

Para usuários do Mac OS<sup>®</sup> X 10.3 ou mais recente: A configuração está agora concluída.

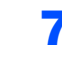

Quando esta tela aparecer, clique em **Add** (Adicionar).

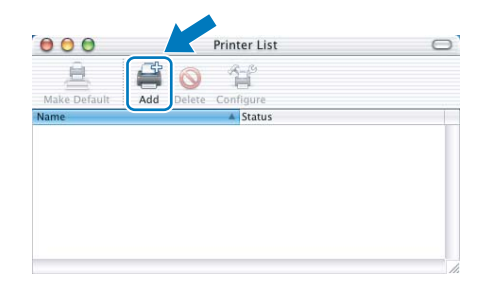

### **FASE 2** Instalando o driver da impressora

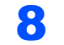

Escolha **USB**.

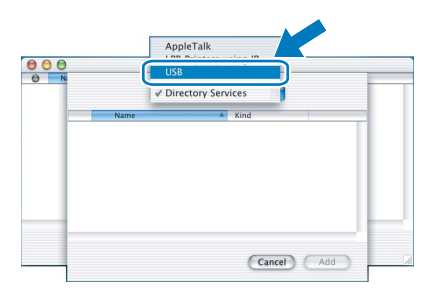

9 Esc

Escolha a impressora e clique em **Add** (Adicionar).

| 000    | Printer List                         | 0 |
|--------|--------------------------------------|---|
| Make   | USB                                  |   |
| In Mer | Nucleus & Nucleus                    |   |
|        | HL-4040CN series Brother Color Laser |   |
|        |                                      |   |
|        |                                      |   |
|        |                                      |   |
|        |                                      |   |
|        |                                      |   |
|        |                                      |   |
| Pr     | inter Model: Auto Select             |   |
|        |                                      |   |
|        | (Cancel) Add                         |   |
|        |                                      |   |

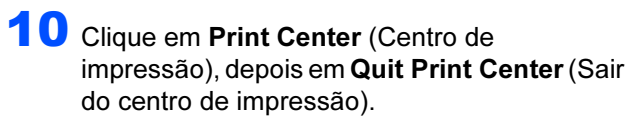

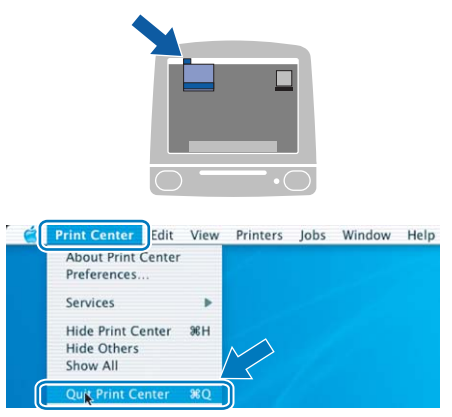

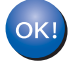

Para usuários de Mac OS<sup>®</sup> X 10.2.4 a 10.2.8: A configuração está agora concluída.

а

### Para usuários de cabo de interface de rede

Conectando a impressora ao seu Macintosh<sup>®</sup> e instalando o driver

 Conecte o cabo de interface de rede à impressora e, em seguida, conecte-o a uma porta livre do hub.

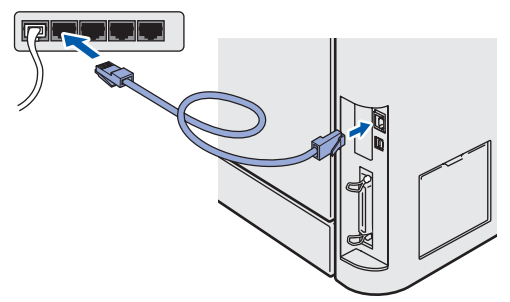

Ligue a impressora na chave Liga/Desliga.

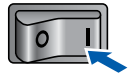

Clique em Instalar o controlador de impressora na tela de menu.

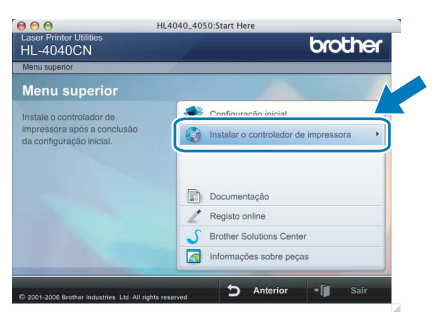

4

Clique em **Utilizadores de cabo de rede** e siga as instruções na tela. Em seguida, reinicie seu Macintosh<sup>®</sup>.

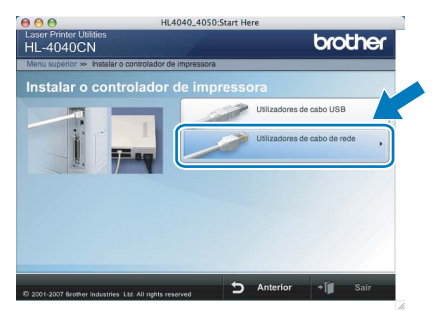

Para usuários de Mac OS<sup>®</sup> X 10.2.4 a 10.2.8: Vá para a etapa 7.

Para usuários do Mac OS<sup>®</sup> X 10.3 ou mais recente: Vá para a etapa **5**.

### 🖉 Observação

Consulte o Manual do Usuário de Rede no CD-ROM para instalar o driver PS (Driver BR-Script da Brother).

| 5 | O software Brother procurará a impressora    |
|---|----------------------------------------------|
|   | Brother. Durante a procura, aparecerá a tela |
|   | seguir.                                      |

| 000 | HL-4000 series |  |
|-----|----------------|--|
|     | Please wait    |  |
|     |                |  |

### 🖉 Observação

Se mais de uma impressora estiver disponível, aparecerá a lista a seguir. Escolha a impressora à qual deseja fazer a conexão e clique em **OK**.

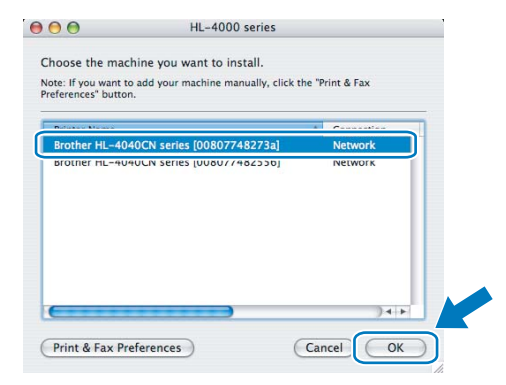

 Se tiver mais de uma impressora do mesmo modelo conectada à rede, o endereço Ethernet (endereço MAC) será apresentado depois do nome do modelo.

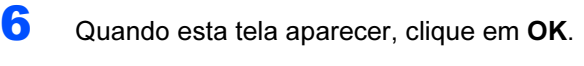

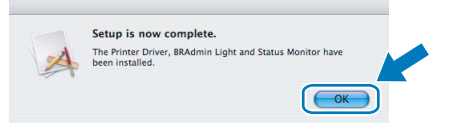

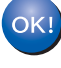

Para usuários do Mac OS<sup>®</sup> X 10.3 ou mais recente: A configuração está agora concluída.

### FASE 2 Instalando o driver da impressora

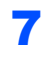

Quando esta tela aparecer, clique em **Add** (Adicionar).

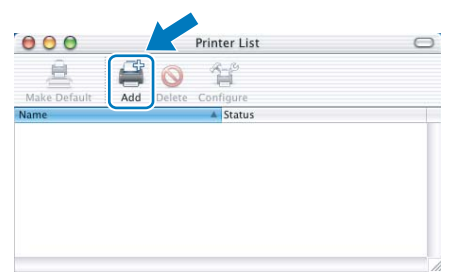

8

Faça a seguinte seleção.

| 000    |               | Printer List               |     | C |
|--------|---------------|----------------------------|-----|---|
| Make   | ſ             | ✓ AppleTalk<br>IP Printing |     | L |
| F      | Name          | Rendezvous                 | ie  |   |
|        | Character Set | :Western (Mac)             |     |   |
| Printe | er Model:     | Auto Select                | \$  | E |
|        |               | Car                        | Add |   |

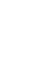

9

### Escolha a impressora e clique em **Add** (Adicionar).

| 4             | Rendezvous                 |          |                           |
|---------------|----------------------------|----------|---------------------------|
| Make<br>n Men | Name A                     | Location | -                         |
|               | Brother HL-2070N series    | local.   |                           |
|               | Brother HI = 2700CN series | local    |                           |
| 1             | Brother HL-4040CN series   | local.   |                           |
|               | biotici ne-4ov//401036j    | IDCal.   |                           |
|               | Brother HL-48077481d66]    | local.   |                           |
|               | Brother HL-48077482548]    | local.   |                           |
|               | Brother HL-48077482558]    | local.   |                           |
|               | Printer Model: Brother Col | or Laser | $\mathbb{N}_{\mathbb{Z}}$ |

Macintosh<sup>®</sup> Rede

### 🖉 Observação

Se tiver mais de uma impressora do mesmo modelo conectada à rede, o endereço Ethernet (endereço MAC) será apresentado depois do nome do modelo.

**10** Clique em **Print Center** (Centro de impressão), depois em **Quit Print Center** (Sair do centro de impressão).

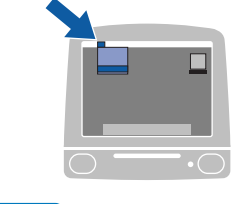

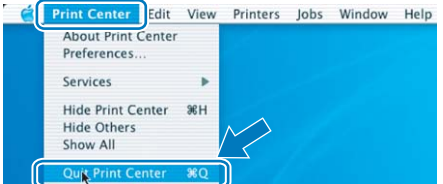

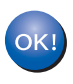

Para usuários de Mac OS<sup>®</sup> X 10.2.4 a 10.2.8: A configuração está agora concluída.

### Utilitário BRAdmin Light (Para usuários de Windows<sup>®</sup>)

BRAdmin Light é um utilitário para configuração inicial dos aparelhos da Brother conectados em rede. Este utilitário também pode procurar produtos Brother na sua rede, consultar o status e fazer configurações básicas de rede, tais como o endereço IP.

Para mais informações sobre o BRAdmin Light, visite-nos em http://solutions.brother.com.

### 🖉 Observação

- Se você precisar de uma solução mais avançada de gerenciamento de impressoras, utilize a versão mais recente do utilitário BRAdmin Professional da Brother, que está disponível para download a partir do site <u>http://solutions.brother.com</u>.
- Se você estiver utilizando um software pessoal de Firewall (isto é, o Firewall do Windows), desabilite-o. Quando você tiver certeza que consegue imprimir, reinicie o seu software de Firewall pessoal.

### Instalação do utilitário de configuração BRAdmin Light

### 🖉 Observação

A senha default para o servidor de impressora é 'access'. Você pode utilizar o software BRAdmin Light para alterar esta senha.

1

Clique em Instalar outros controladores ou utilitários na tela de menu.

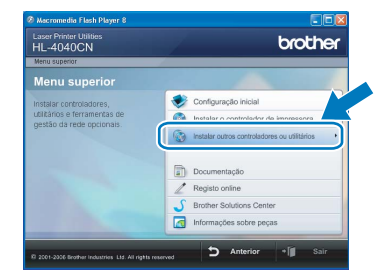

Clique em BRAdmin Light e siga as instruções na tela.

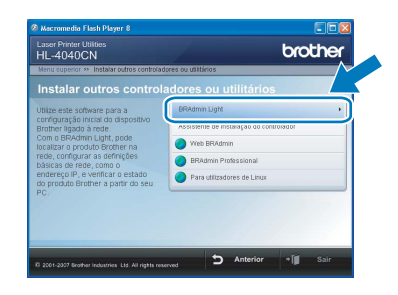

### 🖉 Observação

Se estiver utilizando o Windows Vista™, quando aparecer a tela Controle de Conta de Usuário, clique em **Permitir**.

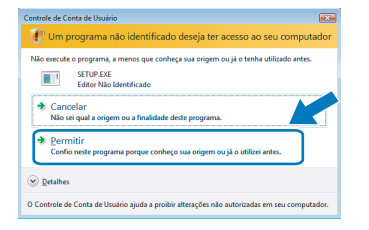

### Configurando seu endereço IP, máscara de sub-rede e gateway com o BRAdmin Light

### Observação

2

3

Δ

Se tiver um servidor DHCP/BOOTP/RARP na sua rede, você não precisa executar a operação a seguir. O servidor de impressora obterá automaticamente o endereço IP.

- Inicie o BRAdmin Light. O utilitário procurará automaticamente novos dispositivos.
  - A procurar dispositivos Procurar na rede durante 6 segundos. Novo dispositivos 1 Não configurados: 1
  - Clique duas vezes no dispositivo não configurado.

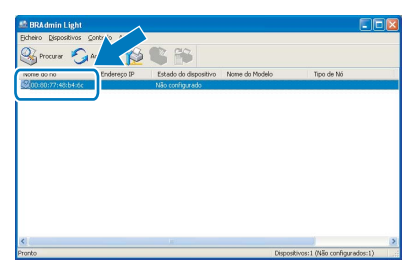

Escolha STATIC como Método de arranque. Insira o Endereço IP, a Máscara de sub-rede e Gateway e depois clique em OK.

| onfigurar endereço TCP/IP | E              |
|---------------------------|----------------|
| Rede                      |                |
| Método de arrang          | ue             |
| OILAO                     |                |
| STATIC                    |                |
| ODHCP                     |                |
| ORARP                     |                |
| OBCOTP                    |                |
|                           |                |
|                           |                |
| Endereço IP               | 192.168.0.5    |
| Máscara de sub-rede       | 265 255 265 0  |
|                           | ESSTERISTICS   |
| Gateway                   | 192.1          |
|                           |                |
|                           | arried and     |
|                           | Cancelar Ajuda |

As informações sobre o endereço serão salvas na impressora.

### Utilitário BRAdmin Light (Para usuários de Mac OS<sup>®</sup> X)

BRAdmin Light é um utilitário para configuração inicial dos dispositivos conectados em rede da Brother. Este utilitário também pode procurar produtos Brother na sua rede, consultar o status e fazer configurações básicas de rede, tais como o endereço IP, a partir de um computador com o Mac OS<sup>®</sup> X 10.2.4 ou superior.

O software BRAdmin Light será instalado automaticamente quando instalar o driver de impressora. Se você já tiver instalado o driver de impressora, não terá de instalá-lo novamente. Para mais informações sobre o BRAdmin Light, visite-nos em <u>http://solutions.brother.com</u>.

### Configurando seu endereço IP, máscara de sub-rede e gateway com o BRAdmin Light

- 🖉 Observação
- Se tiver um servidor DHCP/BOOTP/RARP na sua rede, você não precisa executar a operação a seguir. O servidor de impressora obterá automaticamente seu próprio endereço IP.
- Certifique-se de que o seu computador possui instalada a versão 1.4.1\_07 ou posterior do software de cliente Java™.
- A senha default para o servidor de impressora é *'access'*. Você pode utilizar o software BRAdmin Light para alterar esta senha.
- 1 Clique duas vezes no ícone **Macintosh HD** na sua área de trabalho.

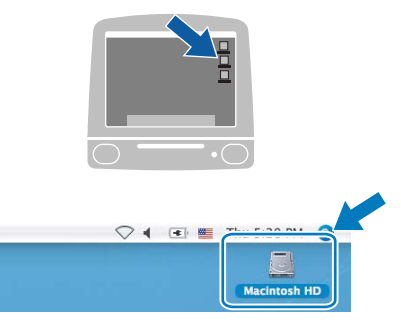

2 Escolha Library (Biblioteca), Printers (Impressoras), Brother e depois Utilities (Utilitários).

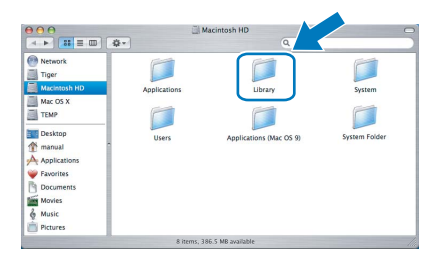

Clique duas vezes no arquivo BRAdminLight.jar e execute o software. O BRAdmin Light procurará automaticamente novos dispositivos.

|                                                                                                    |                        | Utilities              |                |
|----------------------------------------------------------------------------------------------------|------------------------|------------------------|----------------|
| Back View                                                                                                    | Action                 | Utilities ControlCente | Search         |
| Network Mac OS X 1 Macintosh HD Mac OS X 2 TEMP                                                                                                    | Brother Status Monitor | BRAdmin Light.jar      | BrSupplyTool   |
| The set of the set of the set of | RemoteSetup            | ControlCenter          | DeviceSelector |
| Applications     Documents     Movies     Music     Pictures                                                                                                    | Install Utility        | Server                 |                |

Clique duas vezes no dispositivo não configurado.

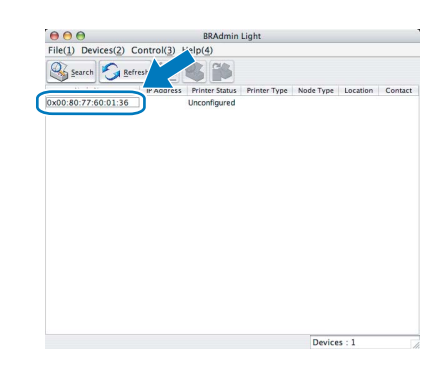

5 Em BOOT Method, escolha STATIC. Insira o IP Address (Endereço IP), a Subnet Mask (Máscara de sub-rede) e Gateway e depois clique em OK.

| 00 | 5           | Configure De | vice    |        |      |
|----|-------------|--------------|---------|--------|------|
|    | Genera      | Control      | Network |        |      |
|    | Boot Method |              |         |        |      |
|    | O AUTO      |              |         |        |      |
|    | STATIC      |              |         |        |      |
|    | O DHCP      |              |         |        |      |
|    | ⊖ RARP      |              |         |        |      |
|    | O BOOTP     |              |         |        |      |
|    | APIPA       |              |         |        |      |
|    | IP Address  | 192.168.1.5  | 9       |        |      |
|    | Subnet Mask | 255.255.25   | 5.0     |        |      |
|    | Gateway     | 0.0.0.0      |         |        |      |
|    |             |              | ОК      | Cancel | Help |

6 As informações sobre o endereço serão salvas na impressora.

# Gerenciamento via Web (navegador da web)

O servidor de impressora da Brother vem equipado com um servidor web que lhe permite monitorar o status ou alterar algumas configurações utilizando o HTTP (Hyper Text Transfer Protocol).

### 🖉 Observação

- O nome de usuário é 'admin' e a senha default é 'access'. Você pode utilizar um navegador da web para alterar esta senha.
- Recomendamos Microsoft Internet Explorer 6.0<sup>®</sup> (ou superior) ou Firefox<sup>®</sup> 1.0 (ou superior) para Windows<sup>®</sup> e Safari™ 1.0 para Macintosh<sup>®</sup>. Certifique-se de que JavaScript e Cookies estão sempre habilitados em qualquer um dos navegadores utilizados. Recomendamos utilizar o Safari™ 1.2 ou superior para habilitar JavaScript. Para utilizar um navegador da web, você precisará saber o endereço IP do servidor de impressora.

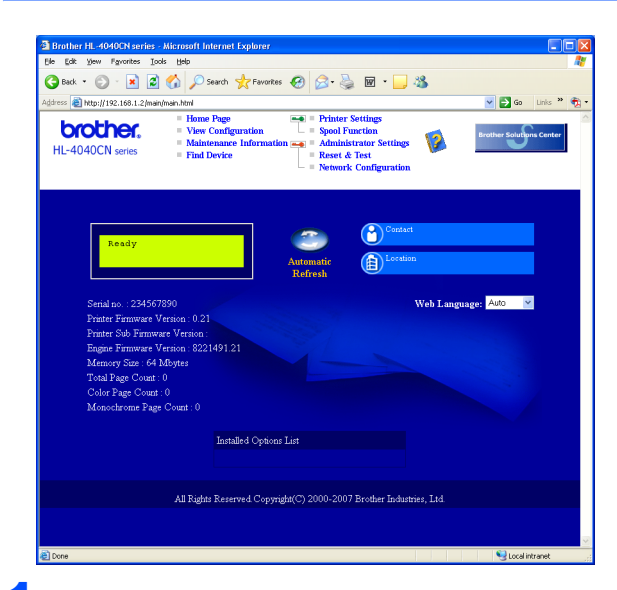

### Digite

http://endereco\_IP\_impressora/ no
seu navegador.

(Onde endereco\_IP\_impressora é o endereço IP ou o nome do servidor de impressora)

 Por exemplo: http://192.168.1.2/ (se o endereço de IP da impressora for 192.168.1.2)

Consulte o Capítulo 2 do Manual do Usuário de Rede.

# Configurações default de rede

Para restaurar todas as configurações de rede do servidor de impressora interno às configurações default, siga as etapas abaixo.

Pressione o botão + ou - para escolher LAN. Pressione **OK**.

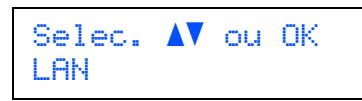

Pressione o botão + ou - para escolher Repo. Predefi..
Pressione OK.

> LAN Repo. Predefi.

**3** Pressione **OK** novamente.

Repo. Predefi. OK?

### Impressão da página de configurações da impressora

A página de configurações da impressora relaciona todas as configurações atuais da impressora, incluindo as configurações de rede. Para imprimir a página de configurações da impressora:

Pressione o botão + ou - para escolher Info. aparelho.
Pressione OK.

> Selec. ▲▼ ou OK Info. aparelho

2 Pressione **OK** novamente.

Info. aparelho Defin. Impressão

3

Pressione **OK** para imprimir a página de configurações da impressora.

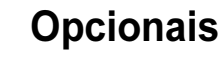

A impressora possui os seguintes acessórios opcionais. Você pode expandir as capacidades da impressora adicionando esses itens.

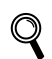

Consulte o Capítulo 5 do Manual do Usuário no CD-ROM.

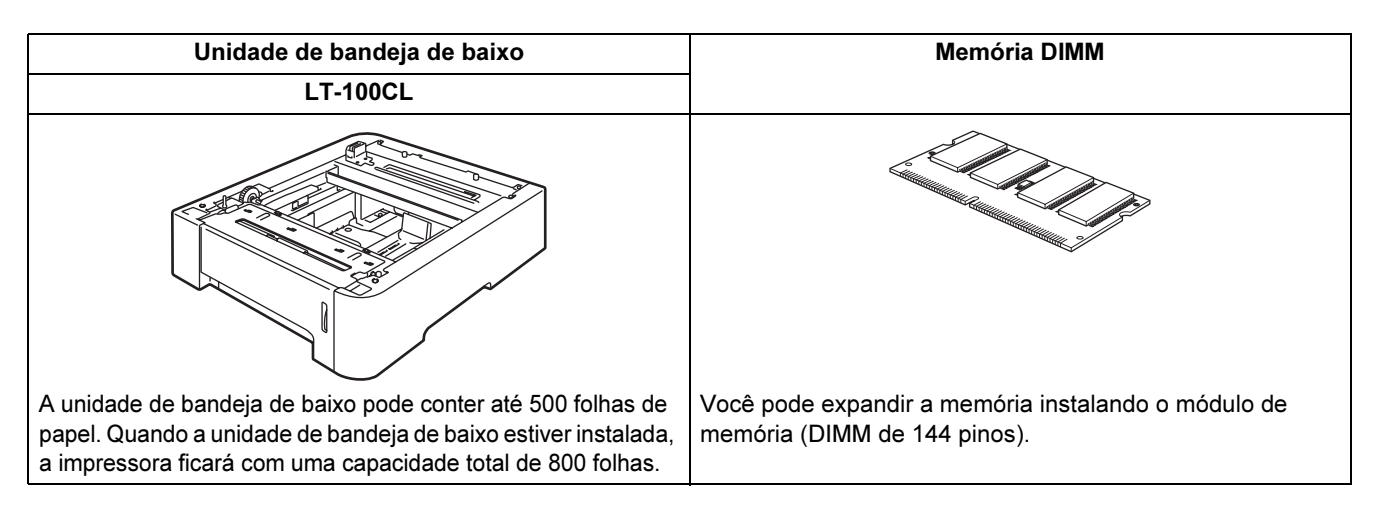

### Consumíveis

Quando houver necessidade de substituir itens consumíveis, uma mensagem de erro será exibida no display. Para mais informações sobre os consumíveis para sua impressora, visite-nos no site <u>http://solutions.brother.com</u> ou entre em contato com o seu revendedor local da Brother.

| Cartucho de toner             | Unidade do tambor                    |
|-------------------------------|--------------------------------------|
|                               |                                      |
| Unidade de correia (BU-100CL) | Caixa de resíduo de toner (WT-100CL) |
| BU-100CL                      | WT-100CL                             |
| ~                             |                                      |

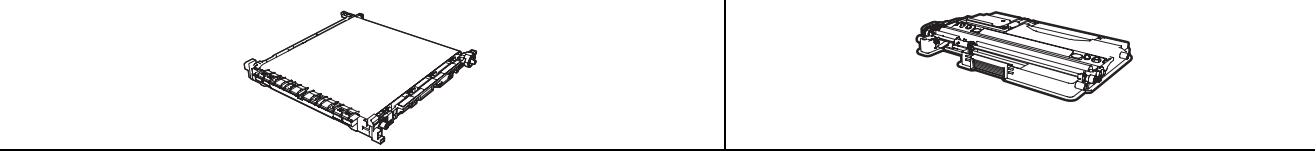

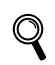

Consulte o Capítulo 6 do Manual do Usuário no CD-ROM.

### Transporte da impressora

### Cuidado

- Depois de ter configurado e utilizado a impressora, recomendamos que não a desloque ou transporte, a menos que seja absolutamente necessário.
- As impressoras laser a cores são dispositivos de impressão complexos. Se deslocar ou transportar a impressora sem remover adequadamente os acessórios instalados, poderá causar danos GRAVES à impressora. Como resultado, a impressora poderá deixar de funcionar corretamente.
- Se a impressora precisar ser transportada, consulte as instruções de reembalagem para obter instruções passo a passo sobre como prepará-la devidamente para o transporte.
- A falha em preparar devidamente a impressora para o transporte, conforme as instruções fornecidas nesta página, poderá INVALIDAR SUA GARANTIA.
- Se, por qualquer motivo, você precisar mover ou transportar sua impressora, coloque a impressora cuidadosamente de volta no material de embalagem original para evitar danos durante o transporte. A impressora também deverá estar adequadamente assegurada junto à empresa de transporte da sua escolha.

### Instruções de reembalagem

Certifique-se de que possui as seguintes partes para refazer a embalagem:

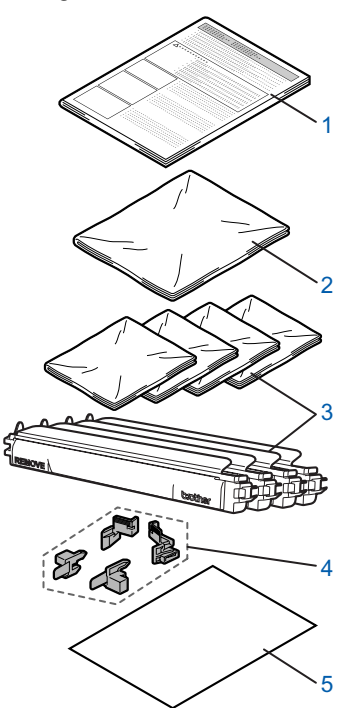

- 1 Encarte para a reembalagem
- 2 Saco plástico para a caixa de resíduo de toner
- 3 Cobertura protetora de cor laranja, saco plástico onde o cartucho de toner veio originalmente (4 peças de cada)
- 4 Material de embalagem de cor laranja para segurar a unidade do tambor e a unidade de correia (4 peças)
- 5 Um pedaço de papel (Carta ou A4) para proteger a unidade de correia (fornecido pelo usuário)

#### Como reembalar a impressora

#### 🚺 Aviso

Esta impressora é pesada e tem em torno de 29,1 kg. Para prevenir ferimentos, pelo menos duas pessoas devem levantar a impressora. Tenha cuidado para não prender seus dedos quando abaixar a impressora.

Desligue a chave Liga/Desliga e desconecte todos os cabos da impressora.

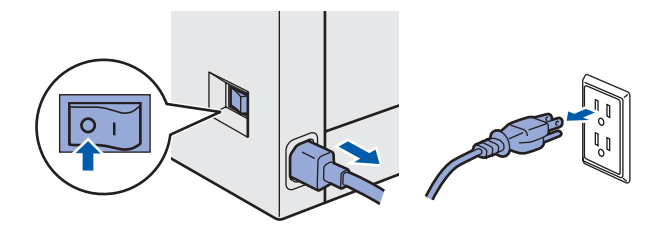

Pressione o botão de liberação da tampa da frente e abra a tampa.

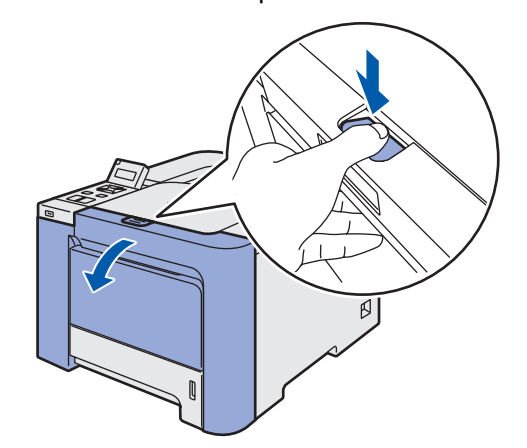

### **Outras informações**

3 Segure na alça verde da unidade do tambor. Levante a unidade do tambor e puxe-a para fora até parar.

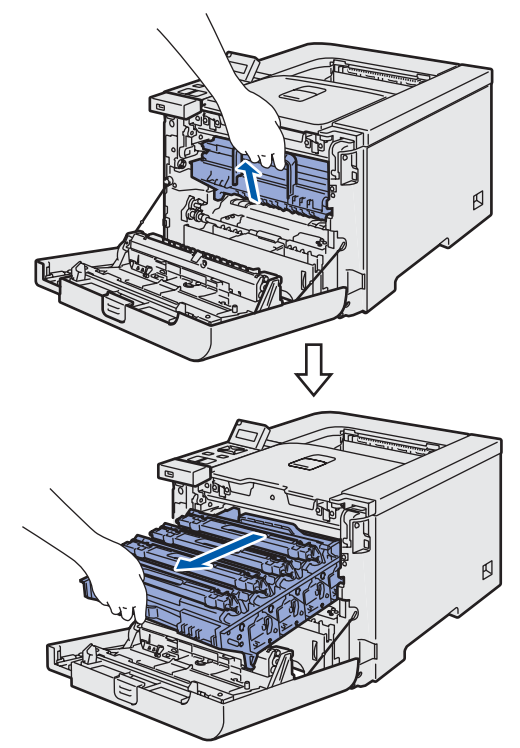

4 Solte a alavanca cinza de bloqueio (1) que se encontra no lado esquerdo da impressora. Retire completamente a unidade do tambor, utilizando as alças verdes na unidade do tambor.

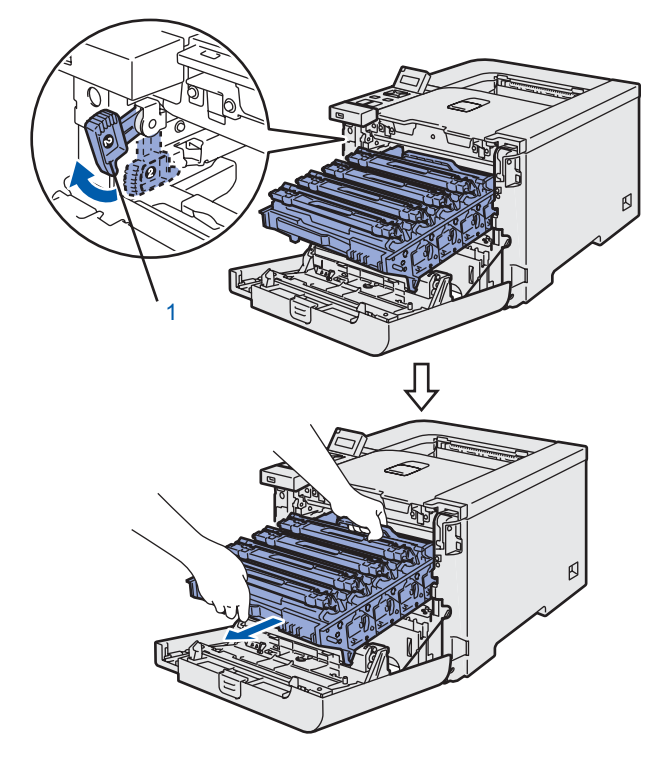

### Cuidado

 Segure nas alças verdes da unidade do tambor quando a transportar. NÃO segure pelos lados da unidade do tambor.

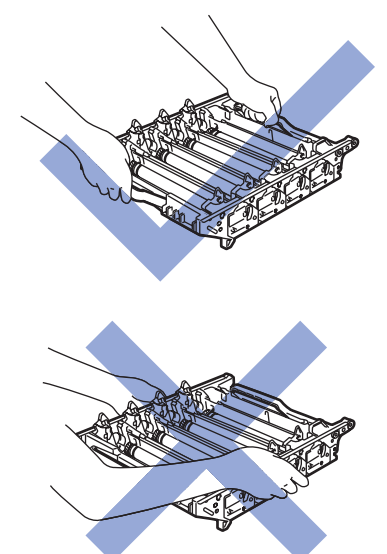

- Recomendamos que coloque a unidade do tambor em uma superfície limpa e lisa, sobre uma folha de papel, para o caso de derramar toner acidentalmente.
- Para evitar danos à impressora causados pela eletricidade estática, NÃO toque nos eletrodos mostrados na ilustração.

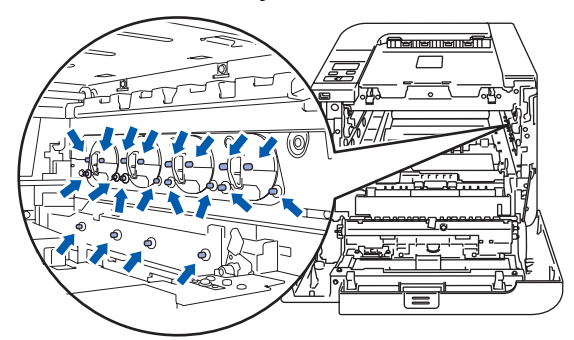

5 Segure no cartucho de toner pela alavanca e retire-o da unidade do tambor. Repita o procedimento para todos os cartuchos de toner.

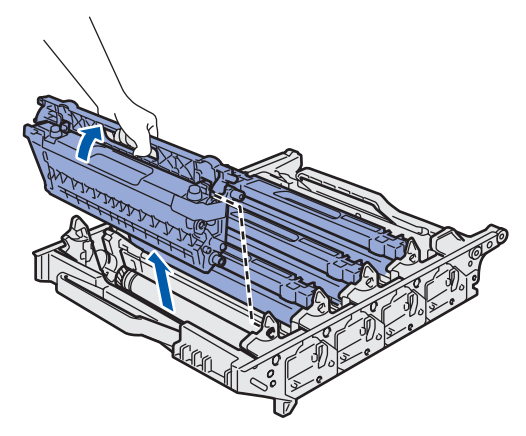

### Cuidado

Para evitar problemas de qualidade de impressão, NÃO toque nas partes sombreadas mostradas nas ilustrações.

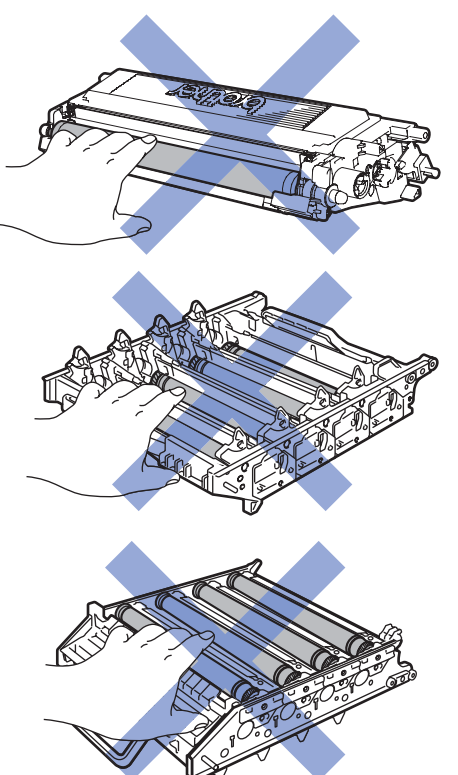

6 Coloque a tampa protetora original de cor laranja para cada um dos cartuchos de toner. Coloque cada um dos cartuchos de toner no saco plástico incluído na embalagem.

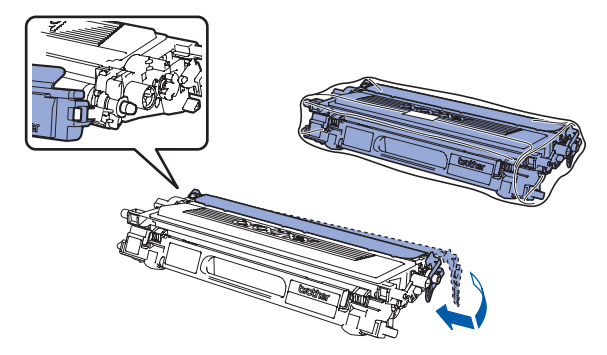

7 Segure nas peças verdes da unidade de correia com ambas as mãos, levante a unidade de correia e, em seguida, retire-a.

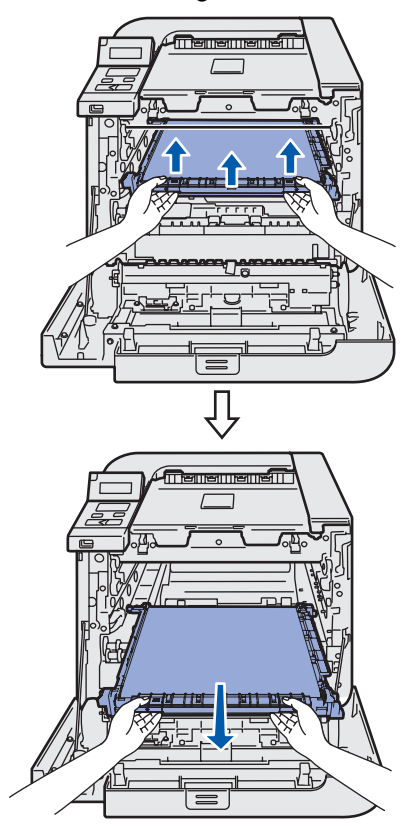

### 🖉 Observação

Recomendamos colocar a unidade de correia em uma superfície limpa e lisa, sobre uma folha de papel, para o caso de derramar toner acidentalmente.

Remova a caixa de resíduo de toner da impressora usando a alça verde e coloque-a dentro do saco plástico incluído na embalagem.

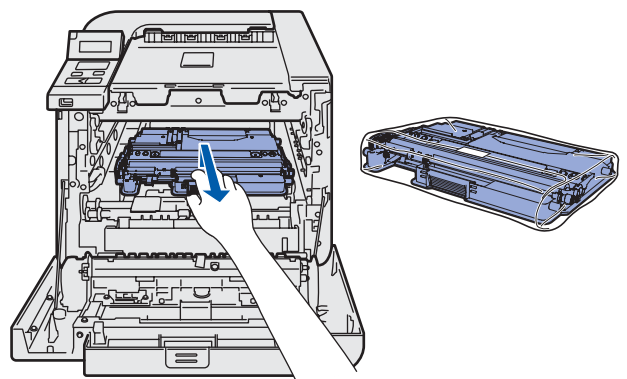

### **Outras informações**

Volte a colocar a unidade de correia na impressora. Alinhe a marca 1 da unidade de correia com a marca 1 da impressora. Pressione para baixo a área verde da unidade de correia para fixá-la no lugar.

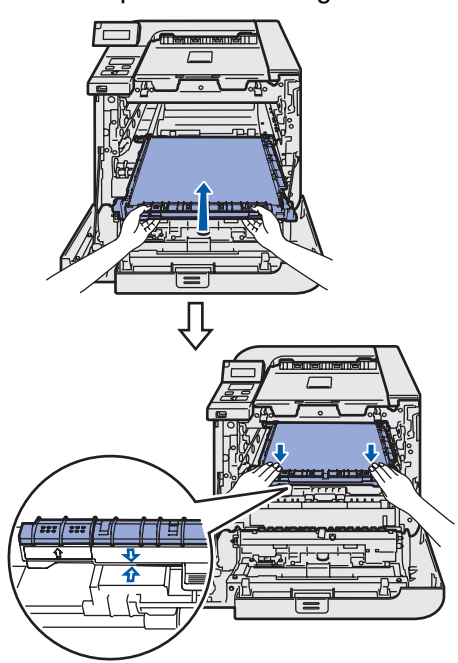

**10** Insira o material de embalagem original de cor laranja para travar a unidade da correia conforme mostrado na ilustração.

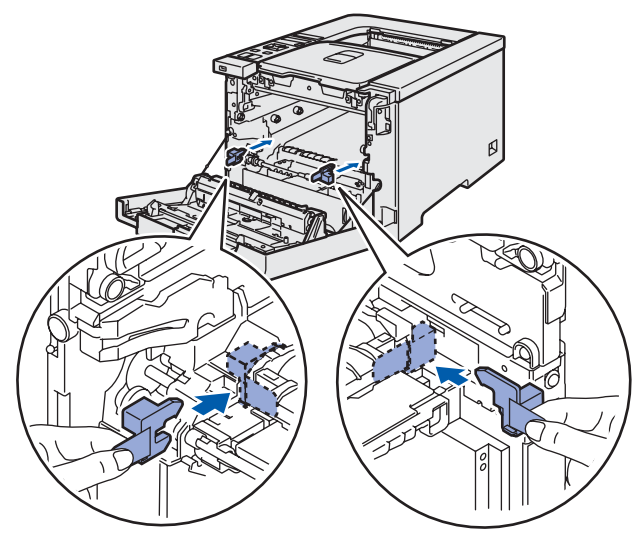

11 Coloque um pedaço de papel (Carta ou A4) na unidade de correia para prevenir danos à unidade de correia.

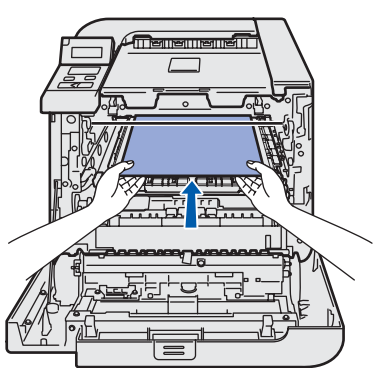

**12** Certifique-se de que a alavanca cinza de bloqueio (1) está para cima e coloque a unidade do tambor na impressora. Empurre a alavanca cinza de bloqueio (1) para baixo.

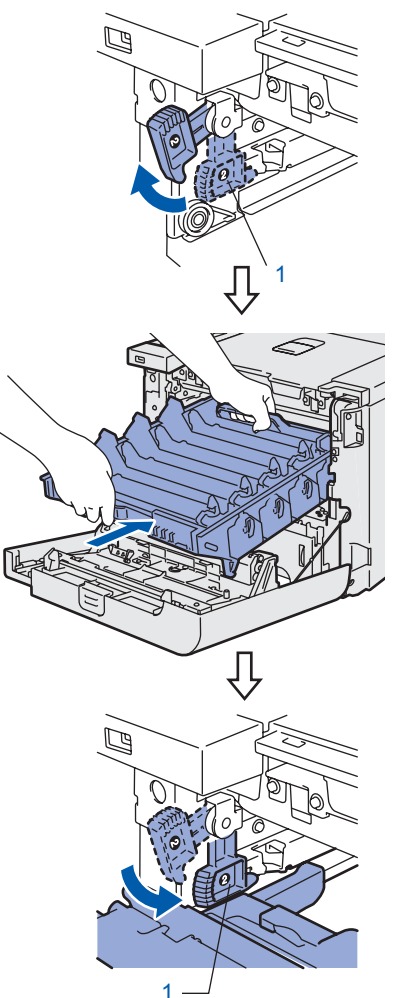

**13** Empurre a unidade do tambor até parar.

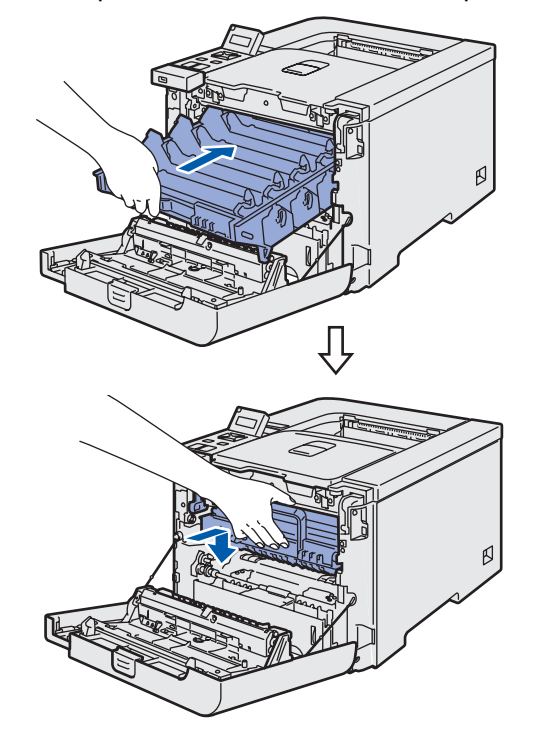

### **Outras informações**

 14 Insira o material de embalagem original de cor laranja na unidade do tambor, conforme mostrado na ilustração, e depois feche a tampa da frente.

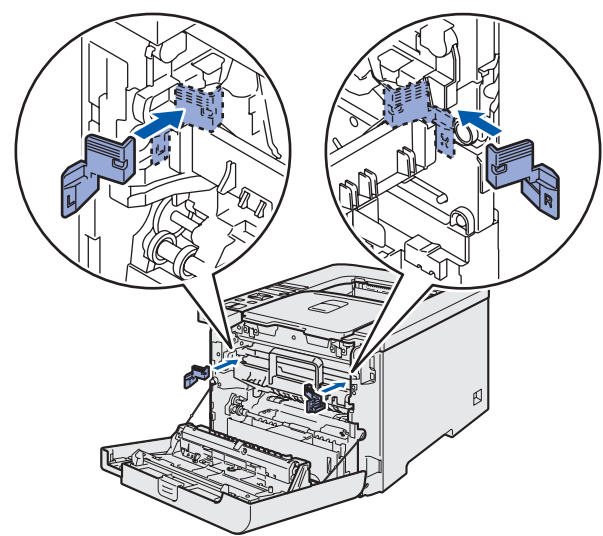

1 5 Duas pessoas deverão colocar a impressora dentro do saco plástico e posicioná-la juntamente com as peças de isopor dentro da caixa. A parte frontal da impressora deverá coincidir com a marcação "FRONT" (1) nas peças de isopor. Coloque a peça de isopor (2) para cartuchos de toner sobre a impressora.

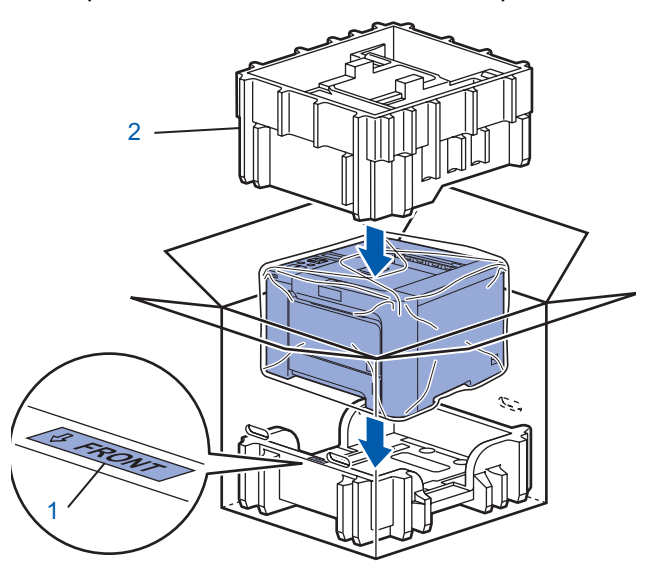

**16** Coloque os cartuchos de toner dentro da peça de isopor.

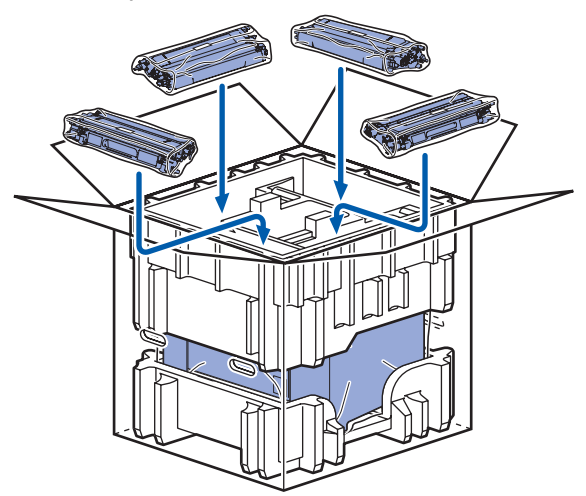

 Coloque as duas bandejas de papelão (1) (2) por cima e coloque a caixa de resíduo do toner na bandeja voltada para a parte frontal da impressora (1).

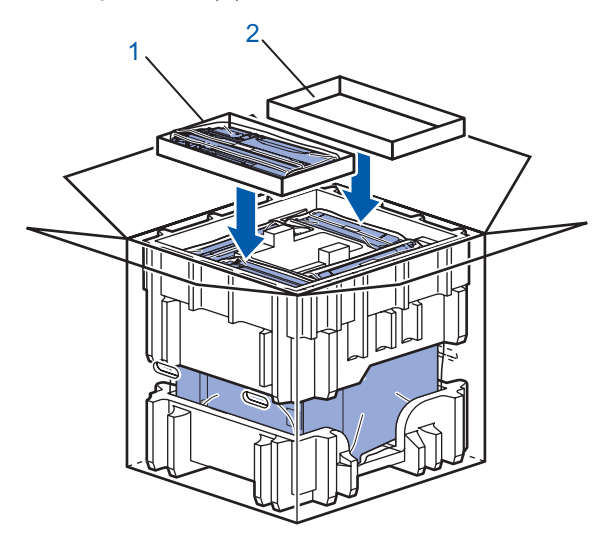

**18** Feche a embalagem e vede-a com fita adesiva.

#### Marcas comerciais

O logotipo da Brother é uma marca registrada da Brother Industries, Ltd.

Apple e Macintosh são marcas registradas e Safari é uma marca comercial da Apple Inc.

Windows Vista é uma marca comercial ou marca registrada da Microsoft Corporation nos Estados Unidos e outros países. Microsoft, Windows e Windows Server são marcas registradas da Microsoft Corporation nos Estados Unidos e/ou outros países.

Java e todos os logotipos e marcas registradas com base no Java são marcas registradas da Sun Microsystems, Inc. nos EUA e em outros países.

Todos os outros termos e marcas e nomes de produtos mencionados neste Guia de Configuração Rápida são marcas registradas de suas respectivas empresas.

#### Compilação e Publicação

Este manual foi compilado e publicado sob a supervisão da Brother Industries Ltd., abrangendo as últimas especificações e descrições do produto.

O conteúdo deste manual e as especificações deste produto estão sujeitos a alterações sem aviso prévio.

A Brother reserva o direito de fazer alterações sem aviso prévio nas especificações e nos materiais aqui contidos e não se responsabilizará por qualquer dano (incluindo danos indiretos) causados pela confiança nos materiais apresentados, incluindo dentre outros, erros tipográficos e outros erros relativos à publicação. Este produto foi projetado para uso em um ambiente profissional.

Copyright e licenciamento © 2007 Brother Industries, Ltd. © 1998-2007 TROY Group, Inc. © 1983-2007 PACIFIC SOFTWORKS INC. Este produto inclui o software "KASAGO TCP/IP" desenvolvido pela Elmic Systems, Inc. © 2007 Devicescape Software, Inc. Este produto inclui o software RSA BSAFE Cryptographic da RSA Security Inc. ALL RIGHTS RESERVED.

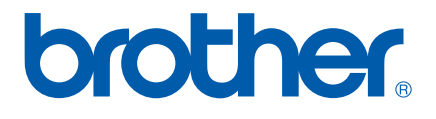

BRA-POR